CLOUD CALLING<sup>™</sup>

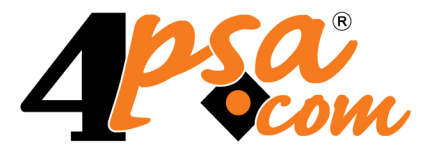

# OXtender

# 4PSA OXtender 1.5.0 for Plesk 8.3.0 and newer versions

User's Guide

For more information about 4PSA OXtender for Parallels Plesk Panel, check: http://www.4psa.com Copyright © 2011 Rack-Soft. 4PSA is a registered trademark of Rack-Soft, Inc.

#### User's Guide

Manual Version 80421.1 at 2011/05/26 15:03:53 For suggestions regarding this manual contact:

#### docs@4psa.com

Copyright © 2011 Rack-Soft. 4PSA is a registered trademark of Rack-Soft, Inc.

All rights reserved.

Distribution of this work or derivative of this work is prohibited unless prior written permission is obtained from the copyright holder.

Plesk is a Registered Trademark of Parallels, Inc.

Linux is a Registered Trademark of Linus Torvalds.

RedHat is a Registered Trademark of Red Hat Software, Inc.

FreeBSD is a Registered Trademark of FreeBSD, Inc.

All other trademarks and copyrights are the property of their respective owners.

# Table of Contents

| Preface                                                                                | 5              |
|----------------------------------------------------------------------------------------|----------------|
| Who Should Read This Guide                                                             | 5              |
| Chapter 1. 4PSA OXtender                                                               | 6              |
| Chapter 2. The Administrator Module                                                    | 8              |
| License Management                                                                     | 9              |
| Settings                                                                               | 11             |
| Resellers<br>Searching the Resellers List<br>The Reseller's Service Utilization Report | 14<br>18<br>18 |
| Clients<br>Searching the Clients List<br>The Client's Service Utilization Report       | 21<br>24<br>25 |
| Domains<br>Searching the Domains List<br>The Domain's Service Utilization Report       | 26<br>30<br>31 |
| Mailboxes                                                                              | 32<br>37       |
| Logs                                                                                   | 38<br>40<br>41 |
| Chapter 3. The Reseller Module                                                         | 42             |
| Clients                                                                                | 42<br>45       |
| Domains                                                                                | 45<br>46       |
| Mailboxes                                                                              | 46             |
| Logs                                                                                   | 47<br>48       |
| Chapter 4. The Client Module                                                           | 50             |
| Domains                                                                                | 50<br>51       |

| Mailboxes                      | 51       |
|--------------------------------|----------|
| Logs                           | 52<br>52 |
| Chapter 5. The Domain Module   | 53       |
| Mailboxes                      | 53       |
| Logs                           | 54<br>54 |
| Chapter 6. Contact and Support | 55       |

# Preface

## Who Should Read This Guide

This guide should be read by the Parallels Plesk Panel administrator, but the hosting service's customers, be it Plesk resellers, clients, domain users or email users, will also find useful certain sections of the present guide.

## Chapter 1 4PSA OXtender

4PSA OXtender for Parallels Plesk Panel is a fully automation solution designed to integrate the Parallels Plesk Panel with the Open-Xchange server. This module is the fastest and most efficient way to deliver a new class of email service to your Parallels Plesk Panel customers. It allows you to provide business class email service including groupware, collaboration and mobility using the award winning Open-Xchange, the social networks enabled alternative for Microsoft Exchange.

This module is designed to replicate mailbox accounts from Parallels Plesk Panel to an Open-Xchange server that can be defined from the <u>Settings</u> section.

#### Caution

The mailboxes whose passwords have not been set up from the **Parallels Plesk Panel** cannot be replicated on the **Open-Xchange** server!

Once the module has replicated a mailbox account, an event listener will record all the modifications that may appear in time:

- 1. Name and password changes.
- 2. Domain name changes.
- 3. The account's removal from the Parallels Plesk Panel server.
- 4. Maildomain aliases removal or change.

The replication Cron script that it is run every 15 minutes updates the Open-Xchange server with all the mentioned changes.

## Chapter 2 The Administrator Module

The 4PSA OXtender for Parallels Plesk Panel administrator module can be accessed after you log in Parallels Plesk Panel using the admin account. To open the 4PSA OXtender for Parallels Plesk Panel interface, just click the <u>4PSA OXtender</u> link available in the Custom Buttons section of the left navigation menu.

#### Note

After you install the product for the first time, the customers will not be allowed to access **4PSA OXtender for Parallels Plesk Panel** and the access link will not be available in the navigation menu. In order to grant access rights to your customers, you must follow the next steps:

- 1. Log in as admin to your Parallels Plesk server.
- Access the 4PSA OXtender for Parallels Plesk Panel module by clicking the link available in the left navigation menu.
- Choose the users you want to enable access for by selecting their corresponding check boxes available before the Name column from the Resellers, Clients or Domains tabs.

4. Confirm your selection by clicking the Apply Your Changes link.

## License Management

A specific license key must be purchased in order to be able to use the 4PSA OXtender module. The license key is generated based on the IP of the server the module is installed on.

#### 🌯 Note

If there are more than 2,000 mailboxes in **Parallels Plesk Panel** that you wish to replicate, then the access to the **4PSA OXtender** module will be restricted, unless having the proper license type. You will be redirected to the **License** page where a message informing about the problem will be displayed:

- When the logged in user is administrator: It is not possible to use this license with more than 2,000 mailboxes in Parallels Plesk Panel. For more details, contact 4PSA sales.
- When the logged in user is another level: It is not possible to use this license. Please contact your administrator, the error code is #62.

The License Management page displays several details about the license, such as the license key, its status or its ownership. You can update your license by uploading a license key file from your computer or by using an activation code. The information is grouped into four sections:

- License Key Status This section provides details about the status of the uploaded license key:
  - Your server IP This is your server's main IP address. The license key must be issued for this IP, otherwise it will not work.
  - License key status The status of the currently loaded license key.
- Upload License Key Use this section to upload a new license key from your computer:
  - License key file Click the Browse button to locate the license key file on your computer and than, the Upload button to finalize the activation.
- License by Activation Code Use this section to activate the 4PSA OXtender module using a specific code:

- Activation code Use this text box to fill in the activation code that will be used to extend the license. Click the Activate button to finalize the process.
- Get License Key From Licensing Server This form can be used to query the licensing server and it is only available when there is a license key loaded on the server. Therefore, this option is not available after installing the module for the first time.

One option can be configured:

- Last licensing server answer This is the answer received when the license server was last queried. Click the Get license button to obtain a new answer from the license server.
- License Key Properties This section provides details about the current license:
  - Key number The key number of the current loaded license.
  - Key ownership The license key type, from the cost perspective. The possible values are:
    - Evaluation
    - Owned
    - Leased
  - Key issued for IP The IP address the license key was issued for.
  - Maximum number of domains The maximum number of domains that can be added using the current license.
  - Key SUS expires The date the key's SUS will expire on.
  - Key renewed on The date the current license key was last renewed.
  - Premium This field may display two values:
    - Yes The Groupware Premium mailboxes are allowed on the Open-Xchange server.
    - No The license does not support the mailboxes using the Groupware Premium service type.
  - Free usage This field may display two values:
    - Yes The license supports an unlimited number of mailboxes to be replicated on the Open-Xchange server.
    - No The following limitations are imposed:
      - Unlimited for the mailboxes using the Webmail service type.
      - For 10 domains license type Up to 50 non Webmail mailboxes.

- For 100 domains license type Up to 150 non Webmail mailboxes.
- For unlimited domains license type Up to 250 non Webmail mailboxes.

#### Note

When the license limitation has been reached, a message is displayed:

- When the logged in user is administrator: It is not possible to create more OX Groupware accounts (all types) because you reached a licensing limit. For more details, contact 4PSA sales.
- When the logged in user is another level: It is not possible to create more OX Groupware accounts (all types). Please contact your administrator, the error code is #61.

## Settings

The Settings page allows you to configure the replication preferences and to define the Open-Xchange server the mailbox accounts will be replicated on:

| Settings                                  |                                                                                                    |                                                                                         |               |                   |                     |
|-------------------------------------------|----------------------------------------------------------------------------------------------------|-----------------------------------------------------------------------------------------|---------------|-------------------|---------------------|
| Resellers Clients Domains Mailboxe        | s Logs Settings License                                                                                 |                                                                                         | 🔆 Favorites 🔻 | 🥪 Visited Pages 🔻 | 🚯 Switch to VoipNow |
| Use this page to setup your connection to | the Open Xchange server and als                                                                         | o set the replication preferences.                                                      |               |                   |                     |
| OX Infrastructure Link                    |                                                                                                    |                                                                                         |               |                   |                     |
| OX IP or hostname *                       | 192.168.14.182                                                                                          |                                                                                         |               |                   |                     |
| OX username *                             | oxadminmaster                                                                                           |                                                                                         |               |                   |                     |
| OX password *                             |                                                                                                    |                                                                                         |               |                   |                     |
| SOAP API Preferences                      |                                                                                                    |                                                                                         |               |                   |                     |
| Wait for * 30 seconds to receive an       | n answer from OX server                                                                                 |                                                                                         |               |                   |                     |
| Debug API requests 🔽                      |                                                                                                    |                                                                                         |               |                   |                     |
| Replication Preferences                   |                                                                                                    |                                                                                         |               |                   |                     |
| Plesk IMAP server for OX to connect to *  | 192.168.9.199                                                                                           | (Hostname/IP : Port)                                                                    |               |                   |                     |
| Plesk SMTP server for OX to connect to *  | 192.168.9.199                                                                                           | (Hostname/IP: Port)                                                                     |               |                   |                     |
| Default Infostore quota per domain *      | 102                                                                                                    | мв                                                                                      |               |                   |                     |
| OX languages *                            | Afrikaans<br>Albanian<br>Arabic (Bahrain)<br>Arabic (Iraq)<br>Armenian<br>Basque (Basque)<br>Belarusian | English (United States)<br>Arabic (United Arab Emirates)<br>Arabic (Algeria)<br>Russian |               |                   |                     |
| Default OX language *                     | English (United States)                                                                                 | •                                                                                       |               |                   |                     |
| Default OX time zone *                    | (GMT +02:00) Europe/Buchare                                                                             | st 💌                                                                                    |               |                   |                     |
| Automatically delete from OX the accour   | nts erased in Parallels Plesk Panel                                                                     |                                                                                         |               |                   |                     |
| * Required fields                         |                                                                                                    |                                                                                         |               | ОК                | Cancel              |
| (c) Copyrights 2009-2010 4PSA. 4PSA is a  | registered trademark of Rack-Soft                                                                       | , Inc.                                                                                  |               |                   |                     |

The Settings page

To access this page, follow the next steps:

- 1. Click the <u>4PSA OXtender</u> link available in the Custom Buttons section of the left navigation menu.
- 2. Click the Settings tab.

The available information is grouped into three sections:

- OX Infrastructure Link Here you can configure the Open-Xchange server the mailbox accounts from Parallels Plesk Panel will be replicated on:
  - OX connection type You can choose the credentials that will be used to connect to the Open-Xchange server:
    - Standalone In this case, the OX username and the OX password of the Open-Xchange server Administrator will be used.
    - Cloud This option allows you to use the credentials of an Open-Xchange reseller to connect to the server. For more information, check the <u>Open-Xchange documentation</u>.

- OX IP or hostname The IP address or the hostname of the Open-Xchange server you want the mailboxes to be replicated on.
- OX username The Administrator username required to connect to the Open-Xchange server.
- OX password The Administrator password required to connect to the Open-Xchange server.

🌯 Note

To replicate an internationalized domain name (IDN) (e.g.: räksmörgås.josefsson.org), you will be required to modify the following line from the /opt/open-xchange/etc/admindaemon/ plugin/hosting.properties file, available on the **Open-Xchange** server:

# pattern of allowed chars in login mapping names

CHECK\_CONTEXT\_LOGIN\_MAPPING\_REGEXP=[\$%\\.+a-zA-Z0-9\_-]

Mail users found under this domain will be able to log in to **Open-Xchange** using the domain name containing these characters (e.g.: mail\_name@räksmörgås.josefsson.org).

- SOAP API Preferences This section contains information about the connection protocol:
  - Wait for {x} seconds to receive answer from OX server Use the available text box to specify the number of seconds the application will wait for an answer from the Open-Xchange server before timing out.
  - Debug API requests When this check box is selected, you will be able to see a log for each replicated email address. Both the API requests and responses are displayed and the errors, if any, are highlighted in red. The logs are available in the Outcome column of the Replication Logs table.
- Replication Preferences Use this section to configure the Parallels Plesk Panel mailbox server you want to replicate:
  - Plesk IMAP server for OX to connect to Use the available text box to specify the IMAP server's IP address/hostname and the port that will be used by the 4PSA OXtender module to connect to. The Internet Message Access Protocol allows an email client to access emails on a remote mail server. The accepted values are [ip]:[port] or [domain\_name]:[port].

#### Note

If the port is not specified, than the default IMAP port, **143**, will be used.

 Plesk SMTP server for OX to connect to - Use the available text box to specify the SMTP server's IP address/hostname that will be used by the 4PSA OXtender module to connect to. The Simple Mail Transfer Protocol (SMTP) is an Internet standard for electronic mail (email) transmission across Internet Protocol (IP) networks. The accepted values are [ip]: [port] Or [domain\_name]:[port].

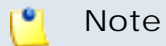

If the port is not specified, than the default SMTP port, 25, will be used.

- Default Infostore quota per domain { x} MB Use the available text box to set the quota for a domain on the Open-Xchange server. The default value is 100 MB
- OX languages You can choose from the available list the language(s) that will be used when replicating the mailbox accounts from Parallels Plesk Panel to the Open-Xchange server. You can select as many languages as you wish simply by clicking on their name.
- Default OX language From the previously chosen languages, you can select the default one that will be used on the Open-Xchange server.

#### 🎦 Note

If you have not selected any languages, then the only option available is **Plesk language on replicated accounts**.

- Default OX time zone Use the available drop-down list to select the default time zone to be used on the Open-Xchange server. If do not want to choose a special one, select the Plesk server time zone.
- Automatically delete from OX accounts erased in Plesk Select this check box if you want the mailbox accounts to be deleted from the Open-Xchange server once they are deleted from Parallels Plesk Panel.

Click OK to save the changes or Cancel to return to the previous page without changing anything.

## Resellers

#### 🛕 Caution

This area is displayed only if the **Parallels Plesk Panel** version is higher than 9.0.1 and only for the application Administrator.

The Resellers Management page displays all the resellers available in Parallels Plesk Panel and allows you to enable the replication of their mailboxes:

| Res      | ellers Clients Domains Mailboxes Logs Settings Lic | ense                  |         |         | 🔆 Favorites 👻 🎚    | 🕫 Visited Pages 👻 🚱 Switch | to VoipNow                    |
|----------|----------------------------------------------------|-----------------------|---------|---------|--------------------|----------------------------|-------------------------------|
|          | 🔍 Search 🏾 🎚 Reset Search                          |                       |         |         |                    |                            |                               |
| 📑 Sa     | we Now                                             |                       |         |         |                    |                            | ▲ Hide Searc                  |
| 4 resell | ers total                                          |                       |         |         |                    | Number of entries per pag  | ge: <u>10</u> 25 <u>100 A</u> |
|          | Name                                               | Modified 👻            | Clients | Domains | Mailboxes          | Webmail Forever            | Webmail No                    |
|          | 👔 Martha Stuart 🌧                                  | Mar 25, 2010 04:44 PM | 1       | 14      | 🛐 10 Total / 10 OX | <b>N</b>                   |                               |
|          | 🍟 Charles Watson 🎓                                 | Mar 25, 2010 04:44 PM | 2       | 7       | 🛐 18 Total / 12 OX | <b>N</b>                   |                               |
|          | 🥤 Telecom Inc Charles Dawson (Administrator) 🔊     | Mar 25, 2010 04:44 PM | 2       | 26      | 🛐 25 Total / 20 OX | <b>N</b>                   |                               |
|          | 🥉 John Smith 🎓                                     | Never                 | 1       | 4       | 1 4 Total / 0 OX   |                            |                               |
| 4 resell | ers total                                          |                       |         |         |                    | Number of entries per pa   |                               |

The Resellers Management page

To access this page, follow the next steps:

- 1. Click the <u>4PSA OXtender</u> link available in the Custom Buttons section of the left navigation menu.
- 2. Click the Resellers tab.

The information about each reseller available in the system is displayed in a table:

 Access - You can grant the resellers access to the 4PSA OXtender module by selecting the check box placed before the Prefs column. This will allow the reseller to view and manage his child accounts. You can enable the access for all resellers by selecting the check box found in the table header.

The changes will take effect only after clicking the Apply Your Changes link placed above the resellers list.

🎦 Note

The access is always enabled for the system Administrator!

- Prefs Click the icon if you want to modify the default provisioning settings for a certain reseller. A pop-up window will be displayed, allowing you to configure the following options:
  - Default domain Infostore quota { x} MB Use the available text box to change the quota for all the reseller's domains on the Open-Xchange server. The value displayed is the default one set from the Settings page.

- Maximum domain Infostore quota {x} MB You can set the maximum space that will be available for all the reseller's domains on the Open-Xchange server.
- Default OX language Use the drop-down list to change the language that will be used when replicating all the reseller's mailbox accounts from Parallels Plesk Panel to the Open-Xchange server. You may choose from the languages previously selected from the Settings page.
- Default OX time zone Use the drop-down list to change the reseller's time zone. The available default value is the one previously selected from the Settings page.

| Martha Stuart Preferences                                                                    |                                                                                | × |
|----------------------------------------------------------------------------------------------|--------------------------------------------------------------------------------|---|
| Fill in a value for the user's quota and maxir<br>be used when replicating the mail accounts | mum quota, choose a time zone or the language that will<br>s on the OX server. | 1 |
| Default domain Infostore quota *                                                             | 90 MB                                                                          |   |
| Maximum domain Infostore quota *                                                             | 90 MB                                                                          |   |
| Default OX language *                                                                        | Arabic (Egypt)                                                                 |   |
| Default OX time zone *                                                                       | (GMT -11:00) Pacific/Apia                                                      | • |
| Ok                                                                                           | Cancel                                                                         |   |

• Name - The reseller's complete name. If you want to see more details about

his account, click the rightarrow rightarrow rightarrow rightarrow received to the reseller's home page from the Parallels Plesk Panel.

- Modified The date of the last synchronization with the Open-Xchange server. If none of the reseller's mailboxes is replicated, than in this column it will be displayed Never.
- Clients The number of clients owned by this reseller. Click the link to navigate to the Clients Management page that displays only the current reseller's clients.
- Domains The number of domains owned by the reseller and by all his child accounts. Click the link to navigate to the Domains Management page for a full list of the reseller's domains.
- Mailboxes { x } Total / { y } OX This column displays:

- {x} Total The total number of mailboxes owned by the client and by his child accounts. Clicking this link will open the Mailboxes Management page.
- {y} OX The number of mailboxes already replicated on the Open-Xchange server. Clicking this link will open the Mailboxes Management page where only the replicated mailboxes will be displayed.

If there is at least one mailbox replicated on the Open-Xchange server,

you may click the icon to access the reseller's Open-Xchange service utilization information page that displays the number of mailboxes using a specific service type. If there are no mailboxes replicated on the Open-

Xchange server or if the reseller has no mailboxes at all, then the icon is displayed.

For more details about the reseller's service utilization page, see <u>The</u> <u>Reseller's Service Utilization Report</u> section.

 OX Webmail Forever - When this option is set, all the mailboxes or domains will be automatically replicated and all changes suffered by the domains and the mailboxes (e.g.: modifications to the domain and mailbox name or alias, new added mailboxes, etc.) will be updated on the Open-Xchange server. Only mailboxes and domains owned by the reseller or by

the client child accounts are affected. To confirm your option, click the Apply Your Changes link placed above the resellers table. You can enable the OX Webmail Forever option for all the resellers by clicking the table header link.

The OX Webmail Forever option is inherited by all the child accounts. (e.g.: If a reseller has this option enabled, than his clients will have it too, unless OX Webmail Forever is not disabled from the Clients Management page.)

 OX Webmail Now - Use this option to replicate or update all the mailboxes and domains on the Open-Xchange server. This action will be processed only one time for the selected accounts. Only mailboxes and domains owned by the reseller or by the client child accounts are affected. To confirm your

option, click the Apply Your Changes link placed above the resellers list. This options does not apply to those resellers that have OX Webmail Forever activated. In this case, the check box will be disabled.

## Searching the Resellers List

The search can be performed by name using the controls available on the top of the table:

- Enter in the available text box the name you are looking for and click the Search button.
- To display again the entire list and to cancel the search criteria, click the
   Reset Search button.

#### Note

To hide/unhide the search controls, click the **Hide/Show Search** link.

You can change the number of entries per page by clicking the <u>10</u>, <u>25</u>, <u>100</u> or <u>All</u> links available in the right side of the table. The total number of records is shown in the left side.

To sort the list by a certain criterion, simply click a table header and the entire list will be sorted accordingly. The table header will be highlighted and an arrow will indicate how the list was sorted: ascendingly or descendingly. The sort direction can be changed by another click on the corresponding header. For example, if you want to sort the list alphabetically by Name, click the corresponding table header. The arrow will indicate that the list was sorted from A to Z. Afterwards, if you want to reverse the names' order, click again on that table header. Now, the arrow will indicate that the list is sorted from Z to A.

## The Reseller's Service Utilization Report

This page offers an overview of the service types used by the mailbox accounts replicated on the Open-Xchange server.

| iformation for Reseller Martha Stuart<br>lesellers Clients Domains Mailboxes Logs Settings                                                                                                    | License                                                                                                    | ≽ Favorites 👻 ি Visite                                                                            | ed Pages 🔻 😪 Switch to Voij                                                                                       | pNow 휡 Up Level                            |
|----------------------------------------------------------------------------------------------------|----------------------------------------------------------------------------------------------------|---------------------------------------------------------------------------------------------------|----------------------------------------------------------------------------------------------------|--------------------------------------------|
| Quick report for user <b>Martha Stuart at Mar 30, 2010</b><br>Service Webmail: 10 mailboxes<br>Service Groupware Standard: 0 mailboxes<br>Total: 10 mailboxes                                       | 03:49 AM                                                                                                    |                                                                                                   |                                                                                                    |                                            |
| ools                                                                                                    |                                                                                                    |                                                                                                   |                                                                                                    |                                            |
|                                                                                                    |                                                                                                    |                                                                                                   | Number of entries                                                                                                 | per page: <u>10</u> 25 <u>100</u> <u>A</u> |
|                                                                                                    |                                                                                                    |                                                                                                   |                                                                                                    | S) W St State West                         |
| Name                                                                                                    | Total                                                                                                    | Webmail                                                                                           | Groupware Standard                                                                                                | Groupware Premiu                           |
| Name<br>Anthony Stuard                                                                                                    | Total<br>1                                                                                                    | Webmail 1                                                                                         | Groupware Standard<br>0                                                                                           | Groupware Premiu                           |
| Name<br>Anthony Stuard<br>marthaweb.tst                                                                                                    | Total<br>1<br>3                                                                                                    | Webmail<br>1<br>3                                                                                 | Groupware Standard<br>0<br>0                                                                                      | Groupware Premiu                           |
| Name<br>Anthony Stuard<br>marthaweb.tst<br>marthapim.tst                                                                                                    | Total<br>1<br>3<br>3                                                                                                    | Webmail<br>1<br>3<br>3                                                                            | Groupware Standard<br>0<br>0<br>0                                                                                 | Groupware Premiu                           |
| Name<br>Anthony Stuard<br>marthaweb.tst<br>marthapim.tst<br>marthagroup.tst                                                                                                    | Total 1 3 3 1 1                                                                                                    | Webmail<br>1<br>3<br>3<br>1                                                                       | Groupware Standard<br>0<br>0<br>0<br>0<br>0                                                                       | Groupware Premiu                           |
| Name<br>Anthony Stuard<br>marthaweb.tst<br>marthapim.tst<br>marthagroup.tst<br>marthaprem.tst                                                                                                    | Total 1 3 1 1 1 1 1 1 1 1 1 1 1 1 1 1 1 1 1                                                                                                    | Webmail<br>1<br>3<br>1<br>1<br>1                                                                  | Groupware Standard<br>0<br>0<br>0<br>0<br>0<br>0<br>0<br>0<br>0<br>0                                              | Groupware Premiu                           |
| Name<br>Anthony Stuard<br>marthaweb.tst<br>marthapim.tst<br>marthagroup.tst<br>marthaprem.tst<br>updated2.tst                                                                                       | Total 1 3 1 1 1 1 1 1 1 1 1 1 1 1 1 1 1 1 1                                                                                                    | Webmail<br>1<br>3<br>1<br>1<br>1<br>1                                                             | Groupware Standard<br>0<br>0<br>0<br>0<br>0<br>0<br>0<br>0<br>0<br>0<br>0<br>0<br>0<br>0                          | Groupware Premiu                           |
| Name<br>Anthony Stuard<br>marthaweb.tst<br>marthapim.tst<br>marthagroup.tst<br>marthaprem.tst<br>updated2.tst<br>perms.tst                                                                          | Total 1 3 1 1 1 1 1 1 0 0 0 0 0 0 0 0 0 0 0 0                                                                                                    | Webmail<br>1<br>3<br>1<br>1<br>1<br>0                                                             | Groupware Standard<br>0<br>0<br>0<br>0<br>0<br>0<br>0<br>0<br>0<br>0<br>0<br>0<br>0<br>0<br>0<br>0<br>0<br>0<br>0 | Groupware Premiu                           |
| Name<br>Anthony Stuard<br>marthaweb.tst<br>marthapim.tst<br>marthagroup.tst<br>updated2.tst<br>perms.tst<br>perms.tst<br>perms.2.tst                                                                | Total 1 1 3 1 1 1 1 1 0 0 0                                                                                                    | Webmail<br>1<br>3<br>1<br>1<br>1<br>0<br>0                                                        | Groupware Standard<br>0<br>0<br>0<br>0<br>0<br>0<br>0<br>0<br>0<br>0<br>0<br>0<br>0<br>0<br>0<br>0<br>0<br>0<br>0 | Groupware Premiu                           |
| Name<br>Anthony Stuard<br>marthaweb.tst<br>marthagroup.tst<br>marthagroup.tst<br>updated2.tst<br>perms.2.tst<br>perms2.tst<br>perms3.tst                                                            | Total  Total  Total  Total                                                                                                    | Webmail<br>1<br>3<br>1<br>1<br>1<br>0<br>0<br>0<br>0                                              | Groupware Standard<br>0<br>0<br>0<br>0<br>0<br>0<br>0<br>0<br>0<br>0<br>0<br>0<br>0<br>0<br>0<br>0<br>0<br>0<br>0 | Groupware Premiu                           |
| Name<br>Anthony Stuard<br>marthaweb.tst<br>marthapim.tst<br>marthaprem.tst<br>updated2.tst<br>perms2.tst<br>perms2.tst<br>perms3.tst<br>perms3.tst                                                  | Total 1 1 3 1 1 1 1 0 0 0 0 0 0 0 0 0 0 0 0 0                                                                                                    | Webmail<br>1<br>3<br>1<br>1<br>1<br>0<br>0<br>0<br>0<br>0<br>0<br>0<br>0<br>0<br>0<br>0           | Groupware Standard<br>0<br>0<br>0<br>0<br>0<br>0<br>0<br>0<br>0<br>0<br>0<br>0<br>0<br>0<br>0<br>0<br>0<br>0<br>0 | Groupware Premiu                           |
| Name<br>Anthony Stuard<br>marthaweb.tst<br>marthapim.tst<br>marthaprem.tst<br>updated2.tst<br>perms2.tst<br>perms2.tst<br>perms3.tst<br>perms3.tst<br>perms4.tst                                    | Total      1      3      1      1      1      1      1      0      0      0      0      0      0      0      0      0      0      0      0      0      0      0      0      0      0      0      0      0      0      0      0      0      0      0      0      0      0      0      0      0      0      0      0      0      0      0      0      0      0      0      0      0      0      0      0      0      0      0      0      0      0      0      0      0      0      0      0      0      0      0      0      0      0      0      0      0      0      0      0      0      0      0      0      0      0      0      0      0      0      0      0      0      0      0      0      0      0      0      0      0      0      0      0      0      0      0      0      0      0      0      0      0      0      0      0      0      0      0      0      0      0      0      0      0      0      0      0      0      0      0      0      0      0      0      0      0      0      0      0      0      0      0      0      0      0      0      0      0      0      0      0      0      0      0      0      0      0      0      0      0      0      0      0      0      0      0      0      0      0      0      0      0      0      0      0      0      0      0      0      0      0      0      0      0      0      0      0      0      0      0      0      0      0      0      0      0      0      0      0      0      0      0      0      0      0      0      0      0      0      0      0      0      0      0      0      0      0      0      0      0      0      0      0      0      0      0      0      0      0      0      0      0      0      0      0      0      0      0      0      0      0      0      0      0      0      0      0      0      0      0      0      0      0      0      0      0      0      0      0      0      0      0      0      0      0      0      0      0      0      0      0      0      0      0      0      0      0      0      0      0      0      0      0      0      0      0      0      0      0      0      0 | Webmail<br>1<br>3<br>1<br>1<br>1<br>0<br>0<br>0<br>0<br>0<br>0<br>0<br>0<br>0<br>0<br>0<br>0<br>0 | Groupware Standard<br>0<br>0<br>0<br>0<br>0<br>0<br>0<br>0<br>0<br>0<br>0<br>0<br>0<br>0<br>0<br>0<br>0<br>0<br>0 | Groupware Premiu                           |
| Name<br>Anthony Stuard<br>marthaweb.tst<br>marthapim.tst<br>marthaprem.tst<br>updated2.tst<br>perms3.tst<br>perms3.tst<br>perms4.tst<br>perms5.tst<br>perms5.tst                                    | Total                                                                                                    | Webmail<br>1<br>3<br>1<br>1<br>1<br>0<br>0<br>0<br>0<br>0<br>0<br>0<br>0<br>0<br>0<br>0<br>0<br>0 | Groupware Standard<br>0<br>0<br>0<br>0<br>0<br>0<br>0<br>0<br>0<br>0<br>0<br>0<br>0<br>0<br>0<br>0<br>0<br>0<br>0 | Groupware Premiu                           |
| Name<br>Anthony Stuard<br>marthaweb.tst<br>marthagroup.tst<br>marthagroup.tst<br>marthagrem.tst<br>updated2.tst<br>perms3.tst<br>perms3.tst<br>perms4.tst<br>perms5.tst<br>perms5.tst<br>perms7.tst | Total                                                                                                    | Webmail<br>1<br>3<br>1<br>1<br>1<br>0<br>0<br>0<br>0<br>0<br>0<br>0<br>0<br>0<br>0<br>0<br>0<br>0 | Groupware Standard<br>0<br>0<br>0<br>0<br>0<br>0<br>0<br>0<br>0<br>0<br>0<br>0<br>0<br>0<br>0<br>0<br>0<br>0<br>0 | Groupware Premiu                           |

The reseller's service utilization page

## The Quick Report

The quick report available on the top of the Information for Reseller {reseller\_name} page summarizes the total number of mailboxes that use a certain Open-Xchange service type. The following information is displayed:

Quick report for user { user\_name} at { report\_date}

Service Webmail: { x } mailboxes

Service Groupware Standard: { x } mailboxes

Service Groupware Premium: { x } mailboxes

Note

This line is displayed only if the license supports the **Groupware Premium** service type.

Total: { x} mailboxes.

## Exporting the Data

The 4PSA OXtender module offers you the possibility to export the data

to a .csv file that can be saved on your machine. To do so, just click the Download Report icon available in the Tools section.

| <u> </u> | Note                    |                  | <i>с</i> н   |                        |                   |
|----------|-------------------------|------------------|--------------|------------------------|-------------------|
|          | The information s       | tored in the .cs | v file will  | have the following sti | ructure:          |
|          | User name               | User type        | Webmail      | Groupware Standard     | Groupware Premium |
|          | <username1></username1> | Client           | x1           | y1                     | z1                |
|          | <username2></username2> | Domain           | <b>x</b> 2   | y2                     | z2                |
|          |                         | ті               | he .csv file | structure              |                   |

## The OX Service Utilization Report

This list contains a report about the mailboxes replicated on the Open-Xchange server for the selected reseller. The following information is available:

- T The child account's type:
  - 🕺 🛃 The user type in Parallels Plesk Panel is Client.
  - 😌 The user type in Parallels Plesk Panel is Domain.
- Name The child account's name. If the child is a client with replicated mailboxes, then clicking it's name will redirect you to the Information for Reseller { reseller\_name} page that displays the reseller's OX service utilization report.

If the child is a domain suspended from the Parallels Plesk Panel interface, then the 😵 icon is displayed.

- Total The total number of mailboxes belonging to a specific child account. Both the replicated mailboxes and the ones that have not been replicated yet are counted.
- OX Webmail The number of replicated mailboxes using the Webmail service type.
- Groupware Standard The number of replicated mailboxes using the Groupware Standard service type.
- Groupware Premium The number of replicated mailboxes using the Groupware Premium service type.

## Clients

The Clients Management page displays all the clients available in Parallels Plesk Panel and allows you to enable the replication of their mailboxes:

| Resell      | ers Clients Domains Mailboxes Logs Set | ttings License        |         | ravonces • 🐨      | nsiteu Pages 🕶 🦛 Switch   |                                 |
|-------------|----------------------------------------|-----------------------|---------|-------------------|---------------------------|---------------------------------|
|             | 🔍 Search 🏻 🏐 Reset Sear                | ch                    |         |                   |                           |                                 |
| 📑 Save      | Now                                    |                       |         |                   |                           | <ul> <li>Hide Search</li> </ul> |
| i clients t | otal                                   |                       |         |                   | Number of entries per pag | ge: <u>10</u> 25 <u>100 Al</u>  |
|             | Name                                   | Modified 🗸            | Domains | Mailboxes         | Webmail Forever           | Webmail Nov                     |
| R 引         | James Williams 🚧                       | Mar 25, 2010 11:31 PM | 4       | 🛐 11 Total / 5 OX | N                         |                                 |
| -           | Anthony Stuard 🏞                       | Mar 25, 2010 04:44 PM | 1       | 1 Total / 1 OX    | V                         | E                               |
| - 3         | Mary Smith 🎓                           | Mar 25, 2010 04:44 PM | 2       | 🛐 3 Total / 3 OX  |                           |                                 |
| <b>v</b>    | Admin Client ৯                         | Never                 | 1       | 1 Total / 0 OX    |                           |                                 |
|             | Anthony Mitchell 🔊                     | Never                 | 3       | 🐴 4 Total / 0 OX  |                           |                                 |
| clients t   | atal                                   |                       |         |                   | Number of contract on the | 10 25 100 4                     |

The Clients Management page

To access this page, follow the next steps:

- 1. Click the <u>4PSA OXtender</u> link available in the Custom Buttons section of the left navigation menu.
- 2. Click the Clients tab.

The information about each client available in the system is displayed in a table:

 Access - You can grant the client access to the 4PSA OXtender module by selecting the check box placed before the Prefs column. This will allow the client to view and manage his child accounts. You can enable the access for all clients by selecting the check box found in the table header. The changes

will take effect only after clicking the 🗖 <u>Apply Your Changes</u> link placed above the clients list.

#### 🌯 Note

Starting with **Parallels Plesk Panel** version 10, the clients' access to the **4PSA OXtender** module is forbidden. Therefore, all the check boxes in this column are disabled.

- Prefs Click the icon if you want to modify the default provisioning settings for a certain client. A pop-up window will be displayed, allowing you to configure the following options:
  - Default domain Infostore quota { x} MB Use the available text box to change the quota for all the client's domains on the Open-Xchange server. The default value is the one set from the Settings page.

#### 🎦 Note

You can not fill in a value greater then the one set for the reseller the client belongs to!

 Maximum domain Infostore quota {x} MB - You can set the maximum space that will be available for all the client's domains on the Open-Xchange server.

#### 🎦 Note

You can not fill in a value greater then the one set for the reseller the client belongs to!

- Default OX language Use the drop-down list to change the language that will be used when replicating all the client's mailbox accounts from Parallels Plesk Panel to the Open-Xchange server. You may choose from the languages previously selected in the Settings page.
- Default OX time zone Use the drop-down list to change the client's time zone. The available default value is the one previously selected in the Settings page.

| Martha Stuart Preferences                                                                      |                                                                        | ×    |
|------------------------------------------------------------------------------------------------|------------------------------------------------------------------------|------|
| Fill in a value for the user's quota and maximum be used when replicating the mail accounts on | m quota, choose a time zone or the language that v<br>n the OX server. | vill |
| Default domain Infostore quota *                                                               | 90 MB                                                                  |      |
| Maximum domain Infostore quota *                                                               | 90 MB                                                                  |      |
| Default OX language *                                                                          | Arabic (Egypt)                                                         |      |
| Default OX time zone *                                                                         | (GMT -11:00) Pacific/Apia                                              | •    |
| Ok                                                                                             | Cancel                                                                 |      |

- Name The client's complete name. If you want to see more details about his account, click the *redirected* to the client's home page from Parallels Plesk Panel.
- Modified The date of the last synchronization with the Open-Xchange server. If none of the client's mailboxes is replicated, than in this column it will be displayed Never.
- Domains The number of domains owned by the client. Click the link to navigate to the Domains Management page for a full list of the client's domains.
- Mailboxes { x } Total / { y } OX This column displays:
  - {x} Total The total number of mailboxes owned by the client and by his child accounts. Clicking this link will open the Mailboxes Management page.
  - {y} OX The number of mailboxes already replicated on the Open-Xchange server. Clicking this link will open the Mailboxes Management page where only the replicated mailboxes will be displayed.

If there is at least one mailbox replicated on the Open-Xchange server,

you may click the icon to access the client's Open-Xchange service utilization information page that displays the number of mailboxes using a specific service type. If there are no mailboxes replicated on the Open-

Xchange server or if the client has no mailboxes at all, then the D icon is displayed.

For more details about the client's service utilization page, see the <u>The</u> <u>Client's Service Utilization Report</u> section.

 OX Webmail Forever - When this option is set, all the mailboxes or domains will be automatically replicated and all changes suffered by the client's domains and mailboxes (e.g.: modifications to the domain and mailbox name or alias, new added mailboxes, etc.) will be automatically updated on the Open-Xchange server. To confirm your option, click the

Apply Your Changes link placed above the clients table. You can enable the OX Webmail Forever option for all the clients by clicking the table header link.

The OX Webmail Forever option is inherited by all the child accounts. (e.g.: If a client has this option enabled, then his domains will have it too, unless OX Webmail Forever is not specifically unchecked from the Domains Management page.)

• OX Webmail Now - Use this option to replicate or update all the mailboxes and domains on the Open-Xchange server. This action will be processed

only one time for the selected accounts. Only mailboxes and domains owned

by the client account are affected. To confirm your option, click the Apply Your Changes link placed above the clients list. This options does not apply for those clients that have OX Webmail Forever activated. In this case, the check box will be disabled.

#### Note

The replication process is NOT instantaneous and the changes are NOT immediately reflected on the **Open-Xchange** server!

The replication process is unidirectional only (from the **Parallels Plesk Panel** to **Open-Xchange**)! If a mailbox account is modified from the **Open-Xchange** interface, than the changes will NOT be replicated in **Parallels Plesk Panel**.

### Searching the Clients List

The search can be performed by name using the controls available on the top of the table:

- Enter in the available text box the name you are looking for and click the Search button.
- To display again the entire list and to cancel the search criteria, click the
   Reset Search button.

#### 🎦 Note

To hide/unhide the search controls, click the Hide/Show Search link.

You can change the number of entries per page by clicking the  $\underline{10}$ ,  $\underline{25}$ ,  $\underline{100}$  or <u>All</u> links available in the right side of the table. The total number of records is shown in the left side.

To sort the list by a certain criterion, simply click a table header and the entire list will be sorted accordingly. The table header will be highlighted and an arrow will indicate how the list was sorted: ascendingly or descendingly. The sort direction can be changed by another click on the corresponding header. For example, if you want to sort the list alphabetically by Name, click the corresponding table header. The arrow will indicate that the list was sorted from A to Z. Afterwards, if you want to reverse the names' order, click again on that table header. Now, the arrow will indicate that the list is sorted from Z to A.

## The Client's Service Utilization Report

This page offers an overview of the service types used by the mailbox accounts replicated on the Open-Xchange server.

| INTORMATION FOR Client James Williams           Resellers         Clients         Domains         Mailboxes         Logs         Settings         License                    | e                         | 🔆 Favorites 👻 🥪 Visit       | ed Pages 🔻  Switch to Voij                                                      | pNow 介 Up Level                                                                               |
|----------------------------------------------------------------------------------------------------|---------------------------|-----------------------------|---------------------------------------------------------------------------------|-----------------------------------------------------------------------------------------------|
| Quick report for user <b>James Williams</b> at <b>Mar 30, 2010 05:57 A</b><br>Service Webmail: 5 mailboxes<br>Service Groupware Standard: 0 mailboxes<br>Total: 11 mailboxes | м                         |                             |                                                                                 |                                                                                               |
| Tools Download Report                                                                                                    |                           |                             |                                                                                 |                                                                                               |
| 4 lines total                                                                                                    |                           |                             | Number of entries                                                               | per page: <u>10</u> 25 <u>100 All</u>                                                         |
| 4 lines total<br>Name                                                                                                    | Total                     | Webmail                     | Number of entries                                                               | per page: <u>10</u> 25 <u>100 All</u><br>Groupware Premium                                    |
| 4 lines total<br>Name<br>dom5.tst                                                                                                    | Total<br>8                | Webmail<br>3                | Number of entries<br>Groupware Standard<br>0                                    | per page: <u>10</u> 25 <u>100 All</u><br>Groupware Premium<br>0                               |
| 4 lines total<br>Name<br>dom5.tst<br>dom2.tst                                                                                                    | Total<br>8<br>2           | Webmail<br>3<br>1           | Number of entries<br>Groupware Standard<br>0<br>0                               | per page: <u>10</u> 25 <u>100 All</u><br>Groupware Premium<br>0<br>0                          |
| 4 lines total<br>Name<br>dom5.tst<br>dom2.tst<br>dom4.tst                                                                                                    | Total<br>8<br>2<br>0      | Webmail<br>3<br>1<br>0      | Number of entries<br>Groupware Standard<br>0<br>0<br>0                          | per page: <u>10</u> 25 <u>100 All</u><br>Groupware Premium<br>0<br>0<br>0                     |
| 4 lines total<br>Name<br>dom5.tst<br>dom2.tst<br>dom4.tst<br>repac2.tst                                                                                                    | Total<br>8<br>2<br>0<br>1 | Webmail<br>3<br>1<br>0<br>1 | Number of entries<br>Groupware Standard<br>0<br>0<br>0<br>0<br>0<br>0<br>0<br>0 | per page: <u>10</u> 25 <u>100 All</u><br>Groupware Premium<br>0<br>0<br>0<br>0<br>0<br>0<br>0 |

The client's service utilization page

## The Quick Report

The quick report available on the top of the Information for Client {client\_name} page summarizes the total number of mailboxes that use a certain Open-Xchange service type. The following information is displayed:

Quick report for user { user\_name} at { report\_date }

Service Webmail: { x } mailboxes

Service Groupware Standard: { x } mailboxes

Service Groupware Premium: { x } mailboxes

Note

This line is displayed only if the license supports the **Groupware Premium** service type.

Total: { x } mailboxes.

## Exporting the Data

The 4PSA OXtender module offers you the possibility to export the data

to a .csv file that can be saved on your machine. To do so, just click the Download Report icon available in the Tools section.

| <u> </u> | Note                    |                  |                       |                        |                   |
|----------|-------------------------|------------------|-----------------------|------------------------|-------------------|
|          | The information st      | tored in the .cs | $_{ m v}$ file will l | have the following str | ructure:          |
|          | User name               | User type        | Webmail               | Groupware Standard     | Groupware Premium |
|          | <username1></username1> | Client           | x1                    | y1                     | zl                |
|          | <username2></username2> | Domain           | x2                    | y2                     | z2                |
|          |                         | ті               | ne .csv file          | structure              |                   |

The OX Service Utilization Report

This list contains a report about the mailboxes replicated on the Open-Xchange server for the selected client. The following information is available:

• Name - The domain's name.

If the domain is suspended from the Parallels Plesk Panel interface, then

the 🐸 icon is displayed.

- Total The total number of mailboxes belonging to a specific domain. Both the replicated mailboxes and the ones that have not been replicated yet are counted.
- OX Webmail The number of replicated mailboxes using the Webmail service type.
- Groupware Standard The number of replicated mailboxes using the Groupware Standard service type.
- Groupware Premium The number of replicated mailboxes using the Groupware Premium service type.

## Domains

The Domains Management page displays all the domains available in Parallels Plesk Panel and allows you to enable the replication of their mailboxes:

| icense                                   | 눩 Favorites 👻 🦤                                                                                                    | Visited Pages 🔻 🕒 Switi                                                                                                    | ch to VoipNow                                                                                                    |
|------------------------------------------|----------------------------------------------------------------------------------------------------|----------------------------------------------------------------------------------------------------|----------------------------------------------------------------------------------------------------|
|                                          |                                                                                                    |                                                                                                    | ▲ Hide Sear                                                                                                    |
| Pages: First << 1 <u>2 &gt;&gt; Last</u> |                                                                                                    | Number of entries per p                                                                                                    | age: <u>10</u> 25 <u>100 A</u>                                                                                                    |
| M                                        | odified 👻 Mailboxes                                                                                                    | Webmail Forever                                                                                                    | Webmail Now                                                                                                    |
| Mar 27, 2010                             | 0 12:40 AM 👔 2 Total / 1 OX                                                                                                    | N                                                                                                    | Γ                                                                                                    |
| Mar 27, 201                              | 0 12:40 AM   🐴 8 Total / 3 OX                                                                                                    | N                                                                                                    |                                                                                                    |
| Mar 27, 201                              | 0 12:40 AM   1 Total / 1 OX                                                                                                    | N                                                                                                    |                                                                                                    |
| Mar 27, 2010                             | 0 12:40 AM 👔 2 Total / 1 OX                                                                                                    |                                                                                                    |                                                                                                    |
| Mar 27, 201                              | 0 12:37 AM                                                                                                    |                                                                                                    | Π                                                                                                    |
| Mar 26, 201                              | 0 03:25 AM  🍸 2 Total / 2 OX                                                                                                    |                                                                                                    | Ē                                                                                                    |
| Mar 25, 201                              | 0 04:44 PM 📑 1 Total / 1 OX                                                                                                    | <b>N</b>                                                                                                    |                                                                                                    |
|                                          | Cense<br>Pages: First << 1 <u>2 &gt;&gt; Last</u><br>Mar 27, 201<br>Mar 27, 201<br>Mar 27, 201<br>Mar 27, 201<br>Mar 27, 201<br>Mar 27, 201<br>Mar 27, 201<br>Mar 26, 201<br>Mar 25, 201 | Kennse         Favorites *         Image: First << 12>>> Last           Pages: First << 12>>> Last         Modified ×         Mailboxes           Mar 27, 2010 12:40 AM         12 Total / 1 0X           Mar 27, 2010 12:40 AM         12 Total / 1 0X           Mar 27, 2010 12:40 AM         12 Total / 1 0X           Mar 27, 2010 12:40 AM         12 Total / 1 0X           Mar 27, 2010 12:40 AM         12 Total / 1 0X           Mar 27, 2010 12:40 AM         12 Total / 1 0X           Mar 27, 2010 12:40 AM         12 Total / 1 0X           Mar 26, 2010 03:25 AM         12 Total / 1 0X           Mar 26, 2010 03:25 AM         11 Total / 1 0X | Reserve Wisited Pages ♥ Swite         Pages: First << 12 >> Last       Number of entries per p         Modified ♥       Mailboxes       Webmail Forever         Mar 27, 2010 12:40 AM       1 2 Total / 1 0X       If         Mar 27, 2010 12:40 AM       1 Total / 1 0X       If         Mar 27, 2010 12:40 AM       1 Total / 1 0X       If         Mar 27, 2010 12:40 AM       1 Total / 1 0X       If         Mar 27, 2010 12:40 AM       1 Total / 1 0X       If         Mar 27, 2010 12:40 AM       1 Total / 1 0X       If         Mar 27, 2010 12:40 AM       1 2 Total / 1 0X       If         Mar 27, 2010 12:37 AM       1 2 Total / 1 0X       If         Mar 27, 2010 12:37 AM       1 Total / 2 0X       If         Mar 26, 2010 03:25 AM       1 Total / 2 0X       If |

The Domains Management page

To access this page, follow the next steps:

- 1. Click the <u>4PSA OXtender</u> link available in the Custom Buttons section of the left navigation menu.
- 2. Click the Domains tab.

The information about each client available in the system is displayed in a table:

 Access - Access can be granted to the domain administrator to use the 4PSA OXtender module by selecting the check box placed before the Prefs column. This will allow the domain to view and manage his mailboxes. You can enable the access for all domains by selecting the check box found in

the table header. The changes will take effect only after clicking the Apply Your Changes link placed above the domains list.

#### 🎦 Note

Starting with **Parallels Plesk Panel** version 10, the domains' access to the **4PSA OXtender** module is forbidden. Therefore, all the check boxes in this column are disabled.

- Prefs Click the icon if you want to modify the default provisioning settings for a certain domain. A pop-up window will be displayed, allowing you to configure the following options:
  - Infostore on { domain\_name} { x} MB Use the available text box to change the domain quota on the Open-Xchange server.

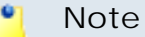

You can not fill in a value greater then the one set for the domain's parent account!

- Default OX language Use the drop-down list to change the language that will be used when replicating all the domain's mailbox accounts from Parallels Plesk Panel to the Open-Xchange server. You may choose from the languages previously selected in the Settings page.
- Default OX time zone Use the drop-down list to change the domain's time zone. The available default value is the one previously selected in the Settings page.

| Martha Stuart Preferences                                                                                                    | ×                         |  |  |  |  |
|----------------------------------------------------------------------------------------------------|---------------------------|--|--|--|--|
| Fill in a value for the user's quota and maximum quota, choose a time zone or the language that will<br>be used when replicating the mail accounts on the OX server. |                           |  |  |  |  |
| Default domain Infostore quota *                                                                                                    | 90 MB                     |  |  |  |  |
| Maximum domain Infostore quota *                                                                                                    | 90 MB                     |  |  |  |  |
| Default OX language *                                                                                                    | Arabic (Egypt)            |  |  |  |  |
| Default OX time zone *                                                                                                    | (GMT -11:00) Pacific/Apia |  |  |  |  |
| 0                                                                                                    | k Cancel                  |  |  |  |  |

 Name - The domain's complete name. If you want to see more details about his account, then click the <sup>♠</sup> icon and you will be redirected to the domain's home page from the Parallels Plesk Panel.

🎦 Note

The *redirect* option is available only for **Parallels Plesk Panel** versions prior to 10 (e.g.: 9.5, 8.6, etc.).

If a domain is suspended from the Parallels Plesk Panel interface, then the 😵 icon is displayed.

#### 🎦 Note

The mailboxes belonging to a disabled domain cannot be placed in queue for replication. Also, the disabled domain will not be updated on the **Open-Xchange** server.

- Mail Service This column displays the status of the mail service:
  - Active The mail option is active and fully functional.
  - Deactivated The mail option is deactivated for this domain.
- Modified The date of the last synchronization with the Open-Xchange server. If none of the domain's mailboxes is replicated, than in this column it will be displayed Never.
- Mailboxes { x } Total / { y } OX This column displays:
  - {x} Total The total number of mailboxes owned by the domain. Clicking this link will open the Mailboxes Management page.
  - {y} OX The number of mailboxes already replicated on the Open-Xchange server. Clicking this link will open the Mailboxes Management page where only the replicated mailboxes will be displayed.

If there is at least one mailbox replicated on the Open-Xchange server,

you may click the icon to access the domain's Open-Xchange service utilization information page that displays the number of mailboxes using a specific service type. If there are no mailboxes replicated on the Open-

Xchange server or if the domain has no mailboxes at all, then the D icon is displayed.

For more details about the domain's service utilization page, see <u>The</u> <u>Domain's Service Utilization Report</u> section.

• OX Webmail Forever - When this option is set, all the mailboxes will be automatically replicated and all changes suffered by the mailboxes (e.g.: modifications of mailbox name or alias, new added mailboxes, etc.) will be

updated on the Open-Xchange server. To confirm your option, click the Apply Your Changes link placed above the domains table. You can enable the OX Webmail Forever option for all the domains by clicking the table header link.

• OX Webmail Now - Use this option to replicate or update all the mailboxes on the Open-Xchange server. This action will be processed only one time

for the selected domain. To confirm your option, click the Apply Your <u>Changes</u> link placed above the domains list. This options does not apply for

those domains that have OX Webmail forever activated. In this case, the check box will be disabled.

#### Note

The replication process is NOT instantaneous and the changes are NOT immediately reflected on the **Open-Xchange** server!

The replication process is unidirectional only (from the **Parallels Plesk Panel** to **Open-Xchange**)! If a mailbox account is modified from the **Open-Xchange** interface, than the changes will NOT be replicated in **Parallels Plesk Panel**.

## Searching the Domains List

The search can be performed by name using the controls available on the top of the table:

- Enter in the available text box the name you are looking for and click the Search button.
- To display again the entire list and to cancel the search criteria, click the
   Reset Search button.

#### 🎦 Note

To hide/unhide the search controls, click the **Hide/Show Search** link.

You can change the number of entries per page by clicking the <u>10</u>, <u>25</u>, <u>100</u> or <u>All</u> links available in the right side of the table. The total number of records is shown in the left side.

To sort the list by a certain criterion, simply click a table header and the entire list will be sorted accordingly. The table header will be highlighted and an arrow will indicate how the list was sorted: ascendingly or descendingly. The sort direction can be changed by another click on the corresponding header. For example, if you want to sort the list alphabetically by Name, click the corresponding table header. The arrow will indicate that the list was sorted from A to Z. Afterwards, if you want to reverse the names' order, click again on that table header. Now, the arrow will indicate that the list is sorted from Z to A.

## The Domain's Service Utilization Report

This page offers an overview of the service types used by the mailbox accounts replicated on the Open-Xchange server.

| Resellers Clients Domains Mailboxes Logs Settings License                                                                                                    |                 | 🔆 Favorites 👻 🦭 Visiti | ed Pages 👻 🔒 Switch to Voij                       | pNow 介 Up Level                                                      |
|----------------------------------------------------------------------------------------------------|-----------------|------------------------|---------------------------------------------------|----------------------------------------------------------------------|
| Quick report for user <b>mydomain.com</b> at <b>Mar 30, 2010 10:17 PM</b><br>Service Webmail: 2 mailboxes<br>Service Groupware Standard: 0 mailboxes<br>Total: 2 mailboxes |                 |                        |                                                   |                                                                      |
| Tools                                                                                                    |                 |                        |                                                   |                                                                      |
| 2 lines total                                                                                                    |                 |                        | Number of entries                                 | per page: <u>10</u> 25 <u>100 All</u>                                |
| 2 lines total<br>Name                                                                                                    | Total           | Webmail                | Number of entries<br>Groupware Standard           | per page: <u>10</u> 25 <u>100 All</u><br>Groupware Premium           |
| 2 lines total Name contact@mydomain.com                                                                                                    | Total<br>1      | Webmail                | Number of entries<br>Groupware Standard<br>0      | per page: <u>10</u> 25 <u>100 All</u><br>Groupware Premium<br>0      |
| 2 lines total Name contact@mydomain.com sales@mydomain.com                                                                                                    | Total<br>1<br>1 | Webmail<br>1<br>1      | Number of entries<br>Groupware Standard<br>0<br>0 | per page: <u>10</u> 25 <u>100 All</u><br>Groupware Premium<br>0<br>0 |

The domain's service utilization page

## The Quick Report

The quick report available on the top of the Information for Domain {domain\_name} page summarizes the total number of mailboxes that use a certain Open-Xchange service type. The following information is displayed:

Quick report for user { user\_name} at { report\_date }

Service Webmail: { x } mailboxes

Service Groupware Standard: { x } mailboxes

Service Groupware Premium: { x } mailboxes

Note

This line is displayed only if the license supports the **Groupware Premium** service type.

Total: { x } mailboxes.

## Exporting the Data

The 4PSA OXtender module offers you the possibility to export the data

to a .csv file that can be saved on your machine. To do so, just click the Download Report icon available in the Tools section.

| <u> </u>                | Note                    |                  |                       |               |           |           |         |
|-------------------------|-------------------------|------------------|-----------------------|---------------|-----------|-----------|---------|
|                         | The information s       | tored in the .cs | $_{ m v}$ file will l | nave the foll | owing str | ucture:   |         |
|                         | User name               | User type        | Webmail               | Groupware S   | Standard  | Groupware | Premium |
|                         | <username1></username1> | Client           | x1                    | y1            |           | zl        |         |
|                         | <username2></username2> | Domain           | x2                    | y2            |           | z2        |         |
| The .csv file structure |                         |                  |                       |               |           |           |         |

The OX Service Utilization Report

This list contains a report about the mailboxes replicated on the Open-Xchange server for the selected client. The following information is available:

- Name The mailbox account's name.
- Total The total number of mailboxes. By default, this column displays 1.
- OX Webmail The number of replicated mailboxes using the Webmail service type.
- Groupware Standard The number of replicated mailboxes using the Groupware Standard service type.
- Groupware Premium The number of replicated mailboxes using the Groupware Premium service type.

## Mailboxes

The Mailboxes Management page displays all the mailbox accounts available on the Parallels Plesk Panel server and allows you to change the service type used by the mailbox accounts:

| Resellers Clients Domains Mailt | poxes Logs Settings Licens | e                                | 😽 Fav          | vorites 🔻 🤯 Visited Pages 🔻 🔐 Switch to Y | /oipNow              |
|---------------------------------|----------------------------|----------------------------------|----------------|-------------------------------------------|----------------------|
| 🔏 Search                        | 🎒 Reset Search             |                                  |                |                                           |                      |
| l 📑 Save Now                    |                            |                                  |                | ^                                         | Hide Search          |
| 1-10 mailboxes of 56 total      | Pa                         | ages: First << 12345 >> Last     |                | Number of entries per page: 1             | LO <u>25 100 All</u> |
| Name                            | Service Type               | Language                         | Time zone      | Modified 🕆                                | OX Service           |
| j.willie1@dom5.tst 📄 🎓          | Webmail                    | English (United States)          | (GMT -10:00)   | Mar 27, 2010 12:40 AM                     |                      |
| email@dom5.tst 📄 🏞              | Webmail                    |                                  | Pacific/Tahiti | Mar 27, 2010 12:40 AM                     |                      |
| email2@dom5.tst 📄 ጵ             | Webmail                    |                                  |                | Mar 27, 2010 12:40 AM                     |                      |
| test@dom2.tst 🏞                 | Webmail                    |                                  |                | Mar 27, 2010 12:40 AM                     |                      |
| mail@mytest.tst 🎓               | Webmail                    |                                  |                | Mar 27, 2010 12:40 AM                     |                      |
| mail@new.tst 🎓                  | Webmail                    |                                  |                | Mar 27, 2010 12:40 AM                     |                      |
| mail@new2.tst 🎓                 | Webmail                    |                                  |                | Mar 27, 2010 12:37 AM                     |                      |
| sales@mydomain.com 🎓            | Webmail                    |                                  |                | Mar 26, 2010 03:25 AM                     |                      |
| contact@mydomain.com 🔊          | Webmail                    |                                  |                | Mar 26, 2010 03:25 AM                     |                      |
| mail@replic.tst 🏞               | Webmail                    |                                  |                | Mar 26, 2010 01:23 AM                     |                      |
| 1-10 mailboxes of 56 total      | Pa                         | ages: First << 1 2 3 4 5 >> Last |                | Number of entries per page: 1             | LO <u>25 100 All</u> |

The Mailboxes Management page

To access this page, follow the next steps:

- 1. Click the <u>4PSA OXtender</u> link available in the Custom Buttons section of the left navigation menu.
- 2. Click the Mailboxes tab.

Details about the mailbox accounts are displayed in the following list:

| le Save Now                                                                               |                                                                                                    |                      |
|-------------------------------------------------------------------------------------------|----------------------------------------------------------------------------------------------------|----------------------|
| 5 mailboxes total                                                                         | ×                                                                                                    |                      |
| Name 🗠                                                                                    | Choose a service type for the mailbox                                                                                                    | juage                |
| myadmin@admin.tst 🏞<br>myadmin2@admin.tst 🏞<br>sales@adminmy.tst 🏞<br>sales@res.dom.tst 🏞 | <ul> <li>Webmail - Access to webmail interface, personal address book, calendar and tasks.</li> <li>Groupware Standard - Access to webmail interface, personal and shared address book, calendar, tasks, InfoStore, teams, subscriptions, publication, etc.</li> <li>Groupware Premium - All Groupware Standard features plus</li> </ul> | lish (United States) |
| sales2@admin11.tst 🎓                                                                      | mobility.                                                                                                    |                      |
| 5 mailboxes total<br>(c) Copyrights 2009-2011                                             | Change replication preferences  Default OX Ianguage *  Default OX time Plesk default  Ok Cancel                                                                                                    |                      |

Changing the service type and the replication preferences

#### Note

If you want to set the same parameters for all the available mailboxes, then click the table header link and all the check boxes will be selected.

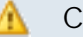

#### 🔥 Caution

Depending on your license type, it is possible that not all of these options will be available.

• Name - The mailbox account's generic name. If you want to see more details about the account, click the *redirected* to the its home page from Parallels Plesk Panel.

#### Note

The *redirect* option is available only for **Parallels Plesk Panel** versions prior to 10 (e.g.: 9.5, 8.6, etc.).

- Mail Service This column displays the status of the mail service:
  - Active The mail option is active and fully functional.
  - Deactivated The mail option for the domain owning this mailbox is deactivated or the mailname has the mailbox option disabled.
- Service type The Open-Xchange service type used by the mailbox accounts:
  - Webmail Access to webmail interface, personal address book, calendar and tasks.
  - Groupware Standard Access to webmail interface, personal and shared address book, calendar, tasks, InfoStore, teams, subscriptions, publication, etc.
  - Groupware Premium All Groupware Standard features plus mobility.

#### Note

If you choose to change the service type, until the replication script will run and the modification will be effective, **4PSA OXtender** will display between parentheses: **Update in progress: {new\_service\_type}**.

| 🤏 Search 🏐 Reset S         | earch                                            |                             |                           |
|----------------------------|--------------------------------------------------|-----------------------------|---------------------------|
| P Save Now                 |                                                  | ^                           | Hide Searc                |
| 1-10 mailboxes of 56 total | Pages: First << 1 <u>2 3 4 5 &gt;&gt; Last</u>   | Number of entries per page: | 10 <u>25 100</u> <u>4</u> |
| Name                       | Service type                                     | Modified 👻                  | OX Servic                 |
| test@dom2.tst 🔊            | Webmail (Undate in progress: Groupware Standard) | Mar 27, 2010 12:40 AM       |                           |

The message displayed after changing the service type

- Language The language used on the Open-Xchange server by the mailbox.
- Time Zone The time zone used on the Open-Xchange server by the mailbox.
- Modified The date of the last synchronization with the Open-Xchange server. If the mailbox account was never replicated, than in this column it will be displayed Never.
- Change Service If you want to change the service type associated with the mailbox(es) or the replication preferences, select the corresponding

check box(es) and confirm by clicking the Apply Your Changes link placed above the mailboxes table. The displayed pop-up panel allows you to customize the following options:

- Service Type for Selected Mailbox(es) Use the available radio buttons to choose the service type that you want to be used for the selected mailbox(es):
  - Webmail This service offers access to the webmail interface, personal address book, calendar and tasks.
  - Groupware Standard This service offers access to the webmail interface, a personal and shared address book, private, shared and public folders, conflict handling for appointments, calendar, tasks, InfoStore, teams, subscriptions, publication, etc.
  - Groupware Premium This service offers access to all the features from Groupware Standard plus the ability to integrate with other software.
- Replicated User's Local Settings in OX Select the language and the time zone to be used by the mailbox account(s) already replicated on the Open-Xchange server:
  - User language in OX The available options are:
    - Do not change Select this option if you do not want to change the language in use. This is the default value.
    - Plesk language on replicated accounts When this option is selected, the Plesk default language will be used for the replicated accounts.
    - {language} You may choose from the languages previously selected from the Settings page.
  - User time zone in OX Use the drop-down list to change the time zone used by the mailbox. You may select either one of the available time zones or:
    - Do not change Select this option if you do not want to change the time zone in use. This is the default value.
    - Plesk server time zone When this option is selected, the Plesk default time zone will be used for the replicated accounts.
- New User's Local Settings in OX Select the language and the time zone to be used by the mailbox account(s) chosen to be replicated on the Open-Xchange server:
  - User language in OX The available options are:
    - Plesk language on replicated accounts When this option is selected, the Plesk default language will be used for the accounts that are going to be replicated.

- {language} You may choose from the languages previously selected from the Settings page.
- User time zone in OX Use the drop-down list to change the time zone used by the mailbox. You may select either one of the available time zones or:
  - Do not change Select this option if you do not want to change the time zone in use. This is the default value.
  - Plesk server time zone When this option is selected, the Plesk default time zone will be used for the replicated accounts.

## Searching the Mailboxes List

The search can be performed by name using the controls available on the top of the table:

- Enter in the available text box the name you are looking for and click the Search button.
- To display again the entire list and to cancel the search criteria, click the
   Reset Search button.

Note

To hide/unhide the search controls, click the **Hide/Show Search** link.

You can change the number of entries per page by clicking the <u>10</u>, <u>25</u>, <u>100</u> or <u>All</u> links available in the right side of the table. The total number of records is shown in the left side.

To sort the list by a certain criterion, simply click a table header and the entire list will be sorted accordingly. The table header will be highlighted and an arrow will indicate how the list was sorted: ascendingly or descendingly. The sort direction can be changed by another click on the corresponding header. For example, if you want to sort the list alphabetically by Name, click the corresponding table header. The arrow will indicate that the list was sorted from A to Z. Afterwards, if you want to reverse the names' order, click again on that table header. Now, the arrow will indicate that the list is sorted from Z to A.

## Logs

This page displays the replication logs available for all the mailbox accounts that were replicated on the Open-Xchange server:

| R          | Replication Logs         Resellers Clients Domains Mailboxes Logs Settings License         Switch to VoipNow                                                                                                    |                                          |                    |                 |              |                                      |  |
|------------|----------------------------------------------------------------------------------------------------|------------------------------------------|--------------------|-----------------|--------------|--------------------------------------|--|
|            | Report on the last automatic replication <b>Oct 12, 2010 03:17 AM</b><br>Webmail mailboxes: 1 successfully/ 0 failed<br>Groupware Standard mailboxes: 0 successfully/ 0 failed<br>Groupware Premium mailboxes: 0 successfully/ 0 failed |                                          |                    |                 |              |                                      |  |
| То         | pols                                                                                                    |                                          |                    |                 |              |                                      |  |
| C          | Clean Log                                                                                                    |                                          |                    |                 |              |                                      |  |
|            | 🔍 Search 🛯 🗐 Reset Search                                                                                                    |                                          |                    |                 |              |                                      |  |
| <b>X</b> R | lemove                                                                                                    |                                          |                    |                 |              | ▲ Hide Search                        |  |
| 1-10       | logs of 18 total                                                                                                    | Pages: First << 1 <u>2 &gt;&gt; Last</u> |                    |                 | Number of en | tries per page: 10 <u>25 100 All</u> |  |
|            | Mailbox                                                                                                    | Modified                                 | Type of Service    | Scheduled By    |              | Outcome                              |  |
|            | myadmin2@admin.tst                                                                                                    | Oct 12, 2010 03:09 AM                    | Webmail            | Automatic       |              | Success (debug logs)                 |  |
|            | myadmin2@admin.tst                                                                                                    | Oct 12, 2010 03:10 AM                    | Webmail            | Automatic       |              | <u>Failure (debug logs)</u>          |  |
|            | myadmin2@admin.tst                                                                                                    | Oct 12, 2010 03:11 AM                    | Webmail            | Automatic       |              | <u>Failure (debug logs)</u>          |  |
|            | myadmin@admin.tst                                                                                                    | Oct 12, 2010 03:08 AM                    | Webmail            | Automatic       |              | <u>Success (debug logs)</u>          |  |
|            | myadmin@admin.tst                                                                                                    | Oct 12, 2010 03:09 AM                    | Webmail            | Automatic       |              | Failure (debug logs)                 |  |
|            | sales2@admin11.tst                                                                                                    | Oct 12, 2010 02:18 AM                    | Webmail            | Automatic       |              | Success (debug logs)                 |  |
|            | sales2@admin11.tst                                                                                                    | Oct 12, 2010 02:51 AM                    | Webmail            | Telecom Inc Cha | rles Dawson  | Success (debug logs)                 |  |
|            | sales2@admin11.tst                                                                                                    | Oct 12, 2010 03:05 AM                    | Groupware Standard | Telecom Inc Cha | rles Dawson  | Success (debug logs)                 |  |
|            | sales@admin.tst                                                                                                    | Oct 12, 2010 01:29 AM                    | Webmail            | Automatic       |              | Success (debug logs)                 |  |
|            | sales@admin.tst                                                                                                    | Oct 12, 2010 01:32 AM                    | Webmail            | Automatic       |              | <u>Failure (debug logs)</u>          |  |
| 1-10       | logs of 18 total                                                                                                    | Pages: First << 1 <u>2 &gt;&gt; Last</u> |                    |                 | Number of en | tries per page: 10 <u>25 100 All</u> |  |

(c) Copyrights 2009-2010 4PSA. 4PSA is a registered trademark of Rack-Soft, Inc.

The Replication Logs page

To access this page, follow the next steps:

- 1. Click the <u>4PSA OXtender</u> link available in the Custom Buttons section of the left navigation menu.
- 2. Click the Logs tab.

On the top of the page, an information message will display the results of the latest replication Cron script, including the date it ran, the number of mailboxes using a certain service type that were successfully replicated and the number of mailboxes that failed to be replicated:

Report on the last automatic replication { date\_time}

Webmail mailboxes: { x } successfully / { y } failed

Groupware Standard mailboxes: { x } successfully / { y } failed

#### Groupware Premium: { x} successfully / { y} failed

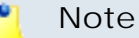

The details about the **Groupware Premium** service type are displayed only if the purchased license offers access to this feature.

The logs table provides the following information:

- Mailbox The mailbox account's generic name.
- Modified The date and time the replication Cron script was run.
- Service Type The mailbox account's Open-Xchange service type:
  - Webmail
  - Groupware Standard
  - Groupware Premium

🎦 Note

Depending on the license type, this option may not be available.

- Scheduled By The name of the person that scheduled the replication or Automatic if the mailbox account was automatically replicated.
- Outcome The operation's outcome:
  - Success The mailbox was successfully replicated on the Open-Xchange server.
  - Failure The mailbox failed to be replicated on the Open-Xchange server. On mouse over, the administrator can visualize the reason for which the operation was unsuccessful.

#### 🎦 Note

To view in detail both the API request and the response, you can click the <u>view</u> logs link displayed between parenthesis next to the operation outcome.

#### Plesk - Open-Xchange Communication Logs

View the SOAP logs generated during the replication of the mailbox {mailbox\_name} from Plesk to the Open-Xchange server.

×

٠

Ŧ

#### **Request Log**

| xml version="1.0" encoding="UTE-8"?                                                                           |
|----------------------------------------------------------------------------------------------------|
| <soap-env:envelope <="" td="" xmins:soap-env="http://schemas.xmlsoap.org/soap/envelope/"></soap-env:envelope> |
| xmlns:xsi="http://www.w3.org/2001/XMLSchema-instance"                                                         |
| xmlns:ns1="http://soap.reseller.admin.openexchange.com" >                                                     |
| <soap-env:body></soap-env:body>                                                                               |
| <ns1:create></ns1:create>                                                                                     |
| <ns1:ctx xsj:type="Context"></ns1:ctx>                                                                        |
| <id>56</id>                                                                                                   |
| <name>xnmlaut-jya.tst</name>                                                                                  |
| <maxquota>102</maxquota>                                                                                      |
| <loginmappings>ļmlaut.tst</loginmappings>                                                                     |
|                                                                                                    |
| <ns1:admin_user xsj:type="User"></ns1:admin_user>                                                             |
|                                                                                                    |

#### Response Log

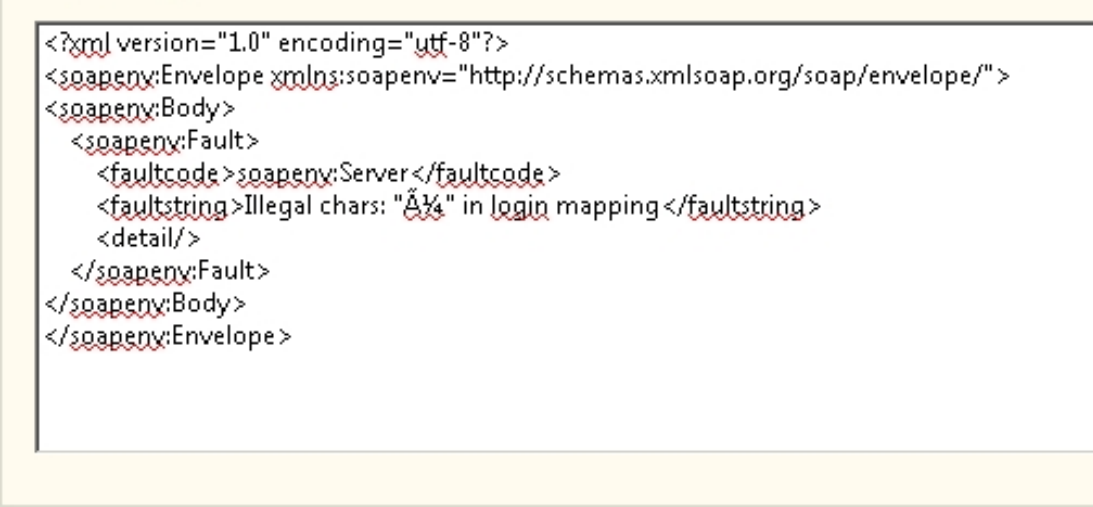

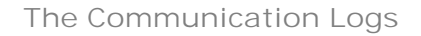

## Searching the Replication Logs List

The search can be performed by name using the controls available on the top of the table:

- Enter in the available text box the name you are looking for and click the Search button.
- To display again the entire list and to cancel the search criteria, click the
   Reset Search button.

# NoteTo hide/unhide the search controls, click the Hide/Show Search link.

You can change the number of entries per page by clicking the  $\underline{10}$ ,  $\underline{25}$ ,  $\underline{100}$  or <u>All</u> links available in the right side of the table. The total number of records is shown in the left side.

To sort the list by a certain criterion, simply click a table header and the entire list will be sorted accordingly. The table header will be highlighted and an arrow will indicate how the list was sorted: ascendingly or descendingly. The sort direction can be changed by another click on the corresponding header. For example, if you want to sort the list alphabetically by Mailbox, click the corresponding table header. The arrow will indicate that the list was sorted from A to Z. Afterwards, if you want to reverse the names' order, click again on that table header. Now, the arrow will indicate that the list is sorted from Z to A.

## Remove Logs from the Replication Logs List

You can delete all the replication logs by clicking the 🕺 Clean Log button.

If you want to remove only certain logs, follow the next steps:

- 1. Select the check boxes corresponding to the replication logs you want to delete.
- <sup>2.</sup> Click the  $\approx$  Remove icon.

#### Note

After the operation is completed, an information message is displayed: Info: Successfully removed logs from the system.

# Chapter 3 The Reseller Module

🛕 Caution

This page is available only for **Parallels Plesk Panel** 9.0.1 or higher versions.

The 4PSA OXtender for Parallels Plesk Panel reseller module can be accessed after you log in Parallels Plesk Panel using a reseller account. To open the 4PSA OXtender for Parallels Plesk Panel interface, just click the <u>4PSA OXtender</u> link available in the Custom Buttons section of the left navigation menu.

#### Note

In order to access the **4PSA OXtender for Parallels Plesk Panel** module, the system administrator must grant the reseller the required permission by selecting the corresponding **Access** check box from his **Resellers Management** page.

## Clients

The Clients Management for Reseller { reseller\_name} page displays all your clients from the Parallels Plesk Panel and allows you to enable the replication of their mailboxes:

| н<br>С | ome ►<br>lient:                | s Management for Reseller Charles | Watson                |         | A                 |                           |                                   |
|--------|--------------------------------|-----------------------------------|-----------------------|---------|-------------------|---------------------------|-----------------------------------|
| 0      | Clients Domains Mailboxes Logs |                                   |                       |         | 🏹 Favorites 🔻     | 😻 Visited Pages 🔻 😘 Switc | h to VoipNow                      |
|        |                                | 🔫 Search 🏾 🎒 Reset Search         |                       |         |                   |                           |                                   |
| !B     | Save                           | Now                               |                       |         |                   |                           | ▲ Hide Search                     |
| 2 cli  | ents to                        | tal                               |                       |         |                   | Number of entries per pa  | age: <u>10</u> 25 <u>100 All</u>  |
|        |                                | Name                              | Modified 👻            | Domains | Mailboxes         | Webmail Forever           | Webmail Now                       |
| ◄      |                                | James Williams 🐡                  | Mar 25, 2010 11:31 PM | 4       | 🛐 11 Total / 5 OX | <b>V</b>                  |                                   |
|        |                                | Mary Smith 🔊                      | Mar 25, 2010 04:44 PM | 2       | 🛐 3 Total / 3 OX  | V                         |                                   |
| 2 cli  | ents to                        | al                                |                       |         |                   | Number of entries per p   | oage: <u>10</u> 25 <u>100 All</u> |

(c) Copyrights 2009-2010 4PSA, 4PSA is a registered trademark of Rack-Soft, Inc.

The Clients Management page for a certain reseller

To access this page, follow the next steps:

1. Click the <u>4PSA OXtender</u> link available in the Custom Buttons section of the left navigation menu.

2. Click the Clients tab.

The information about your clients is displayed in a table:

 Access - You can grant access to the 4PSA OXtender module to one of your clients by selecting the check box placed before the Prefs column. This will allow the client to view and manage his child accounts. You can enable the access for all clients by selecting the check box found in the table

header. The changes will take effect only after clicking the 🗖 <u>Apply Your</u> <u>Changes</u> link placed above the clients list.

#### 🎦 Note

Starting with **Parallels Plesk Panel** version 10, the clients' access to the **4PSA OXtender** module is forbidden. Therefore, all the check boxes in this column are disabled.

- Prefs Click the icon if you want to modify the default provisioning settings for a certain client. A pop-up window will be displayed, allowing you to configure the following options:
  - Default domain Infostore quota { x} MB Use the available text box to change the quota for all the client's domains on the Open-Xchange server. The value displayed is the default one set by the administrator from the Settings page.

#### 🎦 Note

You can not fill in a value greater then the one set for the reseller the client belongs to!

 Maximum domain Infostore quota {x} MB - You can set the maximum space that will be available for all the client's domains on the Open-Xchange server.

#### 🎦 Note

You can not fill in a value greater then the one set for the reseller the client belongs to!

 Default OX language - Use the drop-down list to change the language that will be used when replicating all the client's mailbox accounts from Parallels Plesk Panel to the Open-Xchange server. You may choose from the languages previously selected by the administrator from the Settings page.

- Default OX time zone Use the drop-down list to change the reseller's time zone. The available default value is the one previously selected by the administrator from the Settings page.
- Name The client's complete name. If you want to see more details about

his account, click the *relivence* icon and you will be redirected to the client's home page from Parallels Plesk Panel.

- Modified The date of the last synchronization with the Open-Xchange server. If none of the client's mailboxes is replicated, than in this column it will be displayed Never.
- Domains The number of domains owned by the client. Click the link to navigate to the Domains Management page for a full list of the client's domains.
- Mailboxes { x } Total / { y } OX This column displays:
  - {x} Total The total number of mailboxes owned by the client and by his child accounts. Clicking this link will open the Mailboxes Management page.
  - {y} OX The number of mailboxes already replicated on the Open-Xchange server. Clicking this link will open the Mailboxes Management page where only the replicated mailboxes will be displayed.

If there is at least one mailbox replicated on the Open-Xchange server,

you may click the icon to access the client's Open-Xchange service utilization information page that displays the number of mailboxes using a specific service type. If there are no mailboxes replicated on the Open-

Xchange server or if the client has no mailboxes at all, then the D icon is displayed.

For more details about the client's service utilization page, see the <u>The</u> <u>Client's Service Utilization Report</u> section.

 OX Webmail Forever - When this option is set, all the mailboxes or domains will be automatically replicated and all changes suffered by the client's domains and mailboxes (e.g.: modifications to the domain and mailbox name or alias, new added mailboxes, etc.) will be automatically replicated on the Open-Xchange server. To confirm your option, click the

Apply Your Changes link placed above the clients table. You can enable the OX Webmail Forever option for all the clients by clicking the table header link.

The OX Webmail Forever option is inherited by all the child accounts. (e.g.: If a client has this option enabled, than his domains will have it too,

unless OX Webmail Forever this option is not specifically unchecked from the Domains Management page.)

• OX Webmail Now - Use this option to replicate or update all the mailboxes and domains on the Open-Xchange server. This action will be processed only one time for the selected accounts. Only mailboxes and domains owned

by the client affected. To confirm your option, click the Apply Your Changes link placed above the clients list. This options does not apply for those clients that have OX Webmail Forever activated. In this case, the check box will be disabled.

#### Note

The replication process is NOT instantaneous and the changes are NOT immediately reflected on the **Open-Xchange** server!

The replication process is unidirectional only (from the **Parallels Plesk Panel** to **Open-Xchange**)! If a mailbox account is modified from the **Open-Xchange** interface, than the changes will NOT be replicated in **Parallels Plesk Panel**.

### The Client's Service Utilization Report

For more details about quick report or how to save the data on your machine, see <u>The Client's Service Utilization Report</u> section.

## Domains

The Domains Management for Reseller {reseller\_name} page displays all your child accounts' domains available in Parallels Plesk Panel and allows you to enable the replication of the domain's mailboxes:

| Home 🕨                                                            |                       |                  |                            |                                 |
|-------------------------------------------------------------------|-----------------------|------------------|----------------------------|---------------------------------|
| <ul> <li>Domains Management for Reseller Charles Watsc</li> </ul> | on                    |                  |                            |                                 |
| Clients Domains Mailboxes Logs                                    |                       | 🔆 Favorites 🕶    | 🥪 Visited Pages 🔻 🚱 Switch | to VoipNow                      |
|                                                                   |                       |                  |                            |                                 |
| 🔍 Search 🏼 📋 Reset Search                                         |                       |                  |                            |                                 |
| ! 📄 Save Now                                                      |                       |                  |                            | <ul> <li>Hide Search</li> </ul> |
|                                                                   |                       |                  |                            |                                 |
| 7 domains total                                                   |                       |                  | Number of entries per pa   | ge: <u>10</u> 25 <u>100 All</u> |
| Name                                                              | Modified 🗸            | Mailboxes        | Webmail Forever            | Webmail Now                     |
| 🗖 📓 dom2.tst 🄌                                                    | Mar 27, 2010 12:40 AM | 🛐 2 Total / 1 OX |                            |                                 |
| 🔽 📑 🔞 dom5.tst 🔄 🍌                                                | Mar 27, 2010 12:40 AM | 🛐 8 Total / 3 OX | V                          |                                 |
| 🗖 📓 repac2.tst 🍌                                                  | Mar 25, 2010 11:31 PM | 🖺 1 Total / 1 OX |                            |                                 |
| 🗖 📓 😣 mary2.tst 📄 🍌                                               | Mar 25, 2010 04:44 PM | 🖺 1 Total / 1 OX |                            |                                 |
| 🗖 📑 charwats.dom ৯                                                | Mar 25, 2010 04:44 PM | 🛅 4 Total / 4 OX |                            |                                 |
| 🗖 📓 mary.tst ৯                                                    | Mar 25, 2010 04:44 PM | 🛅 2 Total / 2 OX | V                          |                                 |
| 🔽 📓 dom4.tst 🎓                                                    | Never                 | 🛐 0 Total / 0 OX |                            |                                 |
| 7 domains total                                                   |                       |                  | Number of entries per pa   | qe: 10 25 100 All               |

(c) Copyrights 2009-2010 4PSA. 4PSA is a registered trademark of Rack-Soft, Inc.

The Domains Management page for the resellers

To access this page, follow the next steps:

- 1. Click the <u>4PSA OXtender</u> link available in the Custom Buttons section of the left navigation menu.
- 2. Click the Domains tab.

For more details about the available information, see the **Domains** section.

## The Domain's Service Utilization Report

For more details about quick report or how to save the data on your machine, see the <u>The Domain's Service Utilization Report</u> section.

### Mailboxes

The Mailboxes Management for Reseller {reseller\_name} page displays all the reseller's and his child accounts' mailboxes available on the Parallels Plesk Panel server:

| Mailboxes Management       | for Reseller Charles V<br>s | Vatson                                        | 🖈 F            | avorites 👻 🦭 Visited Pages 👻 😪 Switch to | VoipNow              |
|----------------------------|-----------------------------|-----------------------------------------------|----------------|------------------------------------------|----------------------|
| Rearch                     | 🎒 Reset Search              |                                               |                |                                          |                      |
| ! 📑 Save Now               |                             |                                               |                | ^                                        | Hide Search          |
| 1-10 mailboxes of 56 total | Pa                          | ges: First << 12345 >> Last                   |                | Number of entries per page:              | 10 <u>25 100 All</u> |
| Name                       | Service Type                | Language                                      | Time zone      | Modified 👻                               | OX Service           |
| j.willie1@dom5.tst 📄 🎓     | Webmail                     | English (United States)                       | (GMT -10:00)   | Mar 27, 2010 12:40 AM                    |                      |
| email@dom5.tst 🔄 🎓         | Webmail                     |                                               | Pacific/Tahiti | Mar 27, 2010 12:40 AM                    |                      |
| email2@dom5.tst 🔄 🎓        | Webmail                     |                                               |                | Mar 27, 2010 12:40 AM                    |                      |
| test@dom2.tst 🔊            | Webmail                     |                                               |                | Mar 27, 2010 12:40 AM                    |                      |
| mail@mytest.tst 🎓          | Webmail                     |                                               |                | Mar 27, 2010 12:40 AM                    |                      |
| mail@new.tst 🎓             | Webmail                     |                                               |                | Mar 27, 2010 12:40 AM                    |                      |
| mail@new2.tst 🎓            | Webmail                     |                                               |                | Mar 27, 2010 12:37 AM                    |                      |
| sales@mydomain.com ጵ       | Webmail                     |                                               |                | Mar 26, 2010 03:25 AM                    |                      |
| contact@mydomain.com 🔊     | Webmail                     |                                               |                | Mar 26, 2010 03:25 AM                    |                      |
| mail@replic.tst 🏞          | Webmail                     |                                               |                | Mar 26, 2010 01:23 AM                    |                      |
| 1-10 mailboxes of 56 total | Pa                          | iges: First << 1 <u>2 3 4 5 &gt;&gt; Last</u> |                | Number of entries per page: .            | 10 <u>25 100 All</u> |

(c) Copyrights 2009-2010 4PSA. 4PSA is a registered trademark of Rack-Soft, Inc.

The Mailboxes Management page for the resellers

To access this page, follow the next steps:

- 1. Click the <u>4PSA OXtender</u> link available in the Custom Buttons section of the left navigation menu.
- 2. Click the Mailboxes tab.

For more details about the available information, see the <u>Mailboxes</u> section.

## Logs

This page displays the replication logs available for all the reseller's mailbox accounts that were replicated on the Open-Xchange server.

| Home >                                                                                                    |                                                |                    |                            |                                                  |  |  |
|----------------------------------------------------------------------------------------------------|------------------------------------------------|--------------------|----------------------------|--------------------------------------------------|--|--|
| Replication Logs                                                                                                    |                                                |                    |                            |                                                  |  |  |
| Clients Domains Mailboxes Logs                                                                                                    |                                                |                    | 🔆 Favorites 🔻 🦭 Vis        | ited Pages 🔻 😪 Switch to VoipNow                 |  |  |
| Report on the last automatic replication Oct 12, 2010 03:17 AM<br>Webmail mailboxes: 1 successfully/ 0 failed<br>Groupware Standard mailboxes: 0 successfully/ 0 failed<br>Groupware Premium mailboxes: 0 successfully/ 0 failed |                                                |                    |                            |                                                  |  |  |
| Scarch 🕞 Keser sear                                                                                                    |                                                |                    |                            | ▲ Hide Search                                    |  |  |
| 1-10 logs of 300 total                                                                                                    | Pages: First << 1 <u>2 3 4 5 &gt;&gt; Last</u> |                    |                            | Number of entries per page: 10 <u>25 100 All</u> |  |  |
| Mailbox                                                                                                    | Modified                                       | Type of Service    | Scheduled By               | Outcome                                          |  |  |
| farapass@dom2.tst                                                                                                    | Oct 12, 2010 03:09 AM                          | Webmail            | Automatic                  | Success (debug logs)                             |  |  |
| nobox@mary.tst                                                                                                    | Oct 12, 2010 03:10 AM                          | Webmail            | Automatic                  | Failure (debug logs)                             |  |  |
| 4354@dom5.tst                                                                                                    | Oct 12, 2010 03:11 AM                          | Webmail            | Automatic                  | Failure (debug logs)                             |  |  |
| myadmin@dom5.tst                                                                                                    | Oct 12, 2010 03:08 AM                          | Webmail            | Automatic                  | Success (debug logs)                             |  |  |
| myadmin@dom5.tst                                                                                                    | Oct 12, 2010 03:09 AM                          | Webmail            | Automatic                  | Failure (debug logs)                             |  |  |
| sales2@mary.tst                                                                                                    | Oct 12, 2010 02:18 AM                          | Webmail            | Automatic                  | Success (debug logs)                             |  |  |
| sales2@dom5.tst                                                                                                    | Oct 12, 2010 02:51 AM                          | Webmail            | Telecom Inc Charles Dawson | Success (debug logs)                             |  |  |
| sales2@mary.tst                                                                                                    | Oct 12, 2010 03:05 AM                          | Groupware Standard | Telecom Inc Charles Dawson | Success (debug logs)                             |  |  |
| sales@mary.tst                                                                                                    | Oct 12, 2010 01:29 AM                          | Webmail            | Automatic                  | Success (debug logs)                             |  |  |
| sales@dom5.tst                                                                                                    | Oct 12, 2010 01:32 AM                          | Webmail            | Automatic                  | Failure (debug logs)                             |  |  |
| 1-10 logs of 300 total                                                                                                    | Pages: First << 1 <u>2 3 4 5 &gt;&gt; Last</u> |                    |                            | Number of entries per page: 10 <u>25 100 All</u> |  |  |

(c) Copyrights 2009-2010 4PSA. 4PSA is a registered trademark of Rack-Soft, Inc.

The Replication Logs page

To access this page, follow the next steps:

- 1. Click the <u>4PSA OXtender</u> link available in the Custom Buttons section of the left navigation menu.
- 2. Click the Logs tab.

For more details about the available information, see the Logs section.

## Remove Logs from the Replication Logs List

You can delete all the replication logs by clicking the 🕺 Clean Log button.

If you want to remove only certain logs, follow the next steps:

- 1. Select the check boxes corresponding to the replication logs you want to delete.
- <sup>2.</sup> Click the  $\approx$  Remove icon.

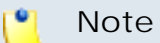

After the operation is completed, an information message is displayed: Info: Successfully removed logs from the system.

# Chapter 4 The Client Module

The 4PSA OXtender for Parallels Plesk Panel client module can be accessed after you log in Parallels Plesk Panel using a client account. To open the 4PSA OXtender for Parallels Plesk Panel interface, just click the <u>4PSA OXtender</u> link available in the Custom Buttons section of the left navigation menu.

#### 🎦 Note

In order to access the **4PSA OXtender for Parallels Plesk Panel** module, the system administrator or the reseller must grant the client the required permission by selecting the corresponding **Access** check box from their **Clients Management** page.

## Domains

The Domains Management for Client { client\_name} page displays all your domains from the Parallels Plesk Panel and allows you to enable the replication of their mailboxes:

| Home 🕨                                            |                       |                   |                          |                   |
|---------------------------------------------------|-----------------------|-------------------|--------------------------|-------------------|
| Domains Management for Client James Williams      |                       |                   |                          |                   |
| Domains Mailboxes Logs                            |                       | 🔆 😽 Favorites 👻 🧎 | visited Pages 🔻 용 Switch | n to VoipNow      |
|                                                   |                       |                   |                          |                   |
| 🔫 Search 🔋 Reset Search                           |                       |                   |                          |                   |
| ! 📄 Save Now                                      |                       |                   |                          | ▲ Hide Search     |
| 4 domains total Number of entries per page: 10 2: |                       |                   |                          |                   |
| □ Name                                            | Modified 🗸            | Mailboxes         | Webmail Forever          | Webmail Now       |
| 🗖 📓 dom2.tst 🎤                                    | Mar 27, 2010 12:40 AM | 🛐 2 Total / 1 OX  | V                        |                   |
| 💌 📓 🐼 dom5.tst 🔄 🍌                                | Mar 27, 2010 12:40 AM | 🛐 8 Total / 3 OX  | V                        |                   |
| 🗖 📝 repac2.tst 🍌                                  | Mar 25, 2010 11:31 PM | 🛐 1 Total / 1 OX  | V                        |                   |
| 🗖 📓 😵 mary2.tst 🥅 🌧                               | Mar 25, 2010 04:44 PM | 🛐 1 Total / 1 OX  |                          |                   |
| 4 domains total                                   |                       |                   | Number of entries per pa | ge: 10 25 100 All |
|                                                   |                       |                   |                          |                   |

(c) Copyrights 2009-2010 4PSA. 4PSA is a registered trademark of Rack-Soft, Inc.

The Domains Management page for a certain client

To access this page, follow the next steps:

- 1. Click the <u>4PSA OXtender</u> link available in the Custom Buttons section of the left navigation menu.
- 2. Click the Domains tab.

For more details about the available information, see the **Domains** section.

## The Domain's Service Utilization Report

For more details about quick report or how to save the data on your machine, see the <u>The Domain's Service Utilization Report</u> section.

## Mailboxes

The Mailboxes Management for Client {client\_name} page displays all the client's and his child accounts' mailboxes available on the Parallels Plesk Panel server:

| Domains Mailboxes Logs     | ior clientoarnes will |                                  | 🔀 F            | avorites 👻 🦭 Visited Pages 👻 😂 Switch to ' | VoipNow              |
|----------------------------|-----------------------|----------------------------------|----------------|--------------------------------------------|----------------------|
| 🔍 Search                   | 🗐 Reset Search        |                                  |                |                                            |                      |
| ! 📄 Save Now               |                       |                                  |                | ^                                          | Hide Search          |
| 1-10 mailboxes of 56 total | Pa                    | ages: First << 1 2 3 4 5 >> Last |                | Number of entries per page: :              | 10 <u>25 100 All</u> |
| Name                       | Service Type          | Language                         | Time zone      | Modified 👻                                 | OX Service           |
| j.willie1@dom5.tst 📄 🎓     | Webmail               | English (United States)          | (GMT -10:00)   | Mar 27, 2010 12:40 AM                      |                      |
| email@dom5.tst 📄 🏞         | Webmail               |                                  | Pacific/Tahiti | Mar 27, 2010 12:40 AM                      |                      |
| email2@dom5.tst 📄 🎓        | Webmail               |                                  |                | Mar 27, 2010 12:40 AM                      |                      |
| test@dom2.tst 🔊            | Webmail               |                                  |                | Mar 27, 2010 12:40 AM                      |                      |
| mail@mytest.tst 🎓          | Webmail               |                                  |                | Mar 27, 2010 12:40 AM                      |                      |
| mail@new.tst 🔊             | Webmail               |                                  |                | Mar 27, 2010 12:40 AM                      |                      |
| mail@new2.tst 🏞            | Webmail               |                                  |                | Mar 27, 2010 12:37 AM                      |                      |
| sales@mydomain.com 🎓       | Webmail               |                                  |                | Mar 26, 2010 03:25 AM                      |                      |
| contact@mydomain.com 🔊     | Webmail               |                                  |                | Mar 26, 2010 03:25 AM                      |                      |
| mail@replic.tst 🎓          | Webmail               |                                  |                | Mar 26, 2010 01:23 AM                      |                      |

(c) Copyrights 2009-2010 4PSA. 4PSA is a registered trademark of Rack-Soft, Inc.

The Mailboxes Management page for the clients

To access this page, follow the next steps:

- 1. Click the <u>4PSA OXtender</u> link available in the Custom Buttons section of the left navigation menu.
- 2. Click the Mailboxes tab.

For more details about the available information, see the <u>Mailboxes</u> section.

## Logs

This page displays the replication logs available for all the client's mailbox accounts that were replicated on the Open-Xchange server.

| Home 🕨                                                                                                    |                                                                                                    |                    |                            |                                                 |
|----------------------------------------------------------------------------------------------------|----------------------------------------------------------------------------------------------------|--------------------|----------------------------|-------------------------------------------------|
| Replication Logs                                                                                                    |                                                                                                    |                    |                            |                                                 |
| Domains Mailboxes Logs                                                                                                    |                                                                                                    |                    | 🔆 Favorites 👻 🦭 Visit      | ed Pages 🔻 용 Switch to VoipNow                  |
| Report on the last automatic replici<br>Webmail mailboxes: 1 successfu<br>Groupware Standard mailboxes:<br>Groupware Premium mailboxes:<br>Roupware Premium mailboxes: | stion <b>Oct 12, 2010 03:17 AM</b><br>lly/ 0 failed<br>0 successfully/ 0 failed<br>0 successfully/ 0 failed<br>)<br>Reset Search |                    |                            |                                                 |
|                                                                                                    |                                                                                                    |                    |                            | ▲ Hide Search                                   |
| 1-10 logs of 300 total                                                                                                    | Pages: First << 1 <u>2 3 4 5 &gt;&gt; Last</u>                                                                                   |                    | N                          | umber of entries per page: 10 <u>25 100 All</u> |
| Mailbox                                                                                                    | Modified                                                                                                    | Type of Service    | Scheduled By               | Outcome                                         |
| farapass@dom2.tst                                                                                                    | Oct 12, 2010 03:09 AM                                                                                                    | Webmail            | Automatic                  | Success (debug logs)                            |
| nobox@mary.tst                                                                                                    | Oct 12, 2010 03:10 AM                                                                                                    | Webmail            | Automatic                  | Failure (debug logs)                            |
| 4354@dom5.tst                                                                                                    | Oct 12, 2010 03:11 AM                                                                                                    | Webmail            | Automatic                  | Failure (debug logs)                            |
| myadmin@dom5.tst                                                                                                    | Oct 12, 2010 03:08 AM                                                                                                    | Webmail            | Automatic                  | Success (debug logs)                            |
| myadmin@dom5.tst                                                                                                    | Oct 12, 2010 03:09 AM                                                                                                    | Webmail            | Automatic                  | Failure (debug logs)                            |
| sales2@mary.tst                                                                                                    | Oct 12, 2010 02:18 AM                                                                                                    | Webmail            | Automatic                  | Success (debug logs)                            |
| sales2@dom5.tst                                                                                                    | Oct 12, 2010 02:51 AM                                                                                                    | Webmail            | Telecom Inc Charles Dawson | Success (debug logs)                            |
| sales2@mary.tst                                                                                                    | Oct 12, 2010 03:05 AM                                                                                                    | Groupware Standard | Telecom Inc Charles Dawson | Success (debug logs)                            |
| sales@mary.tst                                                                                                    | Oct 12, 2010 01:29 AM                                                                                                    | Webmail            | Automatic                  | Success (debug logs)                            |
| sales@dom5.tst                                                                                                    | Oct 12, 2010 01:32 AM                                                                                                    | Webmail            | Automatic                  | Failure (debug logs)                            |
| 1-10 logs of 300 total                                                                                                    | Pages: First << 1 <u>2 3 4 5 &gt;&gt; Last</u>                                                                                   |                    | N                          | umber of entries per page: 10 <u>25 100 All</u> |

(c) Copyrights 2009-2010 4PSA. 4PSA is a registered trademark of Rack-Soft, Inc.

The Replication Logs page

To access this page, follow the next steps:

- 1. Click the <u>4PSA OXtender</u> link available in the Custom Buttons section of the left navigation menu.
- 2. Click the Logs tab.

For more details about the available information, see the Logs section.

## Remove Logs from the Replication Logs List

For more details about the available information, see this section.

# Chapter 5 The Domain Module

The 4PSA OXtender for Parallels Plesk Panel domain module can be accessed after you log in Parallels Plesk Panel using a domain account. To open the 4PSA OXtender for Parallels Plesk Panel interface, just click the <u>4PSA OXtender</u> link available in the Custom Buttons section of the left navigation menu.

#### 🎦 Note

In order to access the **4PSA OXtender for Parallels Plesk Panel** module, the system administrator, the reseller or the client it belongs to, must grant the domain the required permission by selecting the corresponding **Access** check box from their **Domains Management** page.

## Mailboxes

The Mailboxes Management for Domain {domain\_name} page displays all the domain's mailboxes available on the Parallels Plesk Panel server:

| Mailboxes Logs                                      |                                                    |                                  | 놖 Favorites 🔻 🦭 Visited Page                                                         | s 🔻                       |
|-----------------------------------------------------|----------------------------------------------------|----------------------------------|--------------------------------------------------------------------------------------|---------------------------|
| Rearch                                              | 🗐 Reset Search                                     |                                  |                                                                                      |                           |
|                                                     |                                                    |                                  | ∧ Hide                                                                               | Search                    |
| ! 🛅 Save Now                                        |                                                    |                                  |                                                                                      |                           |
| 2 mailboxes total                                   |                                                    |                                  | Number of entries per page: <u>10</u> 25                                             | 100 All                   |
| 2 mailboxes total<br>Name                           | Service Type Language                              | Time zone                        | Number of entries per page: <u>10</u> 25<br>Modified ~ OX:                           | <u>100 All</u><br>Service |
| 2 mailboxes total<br>Name<br>contact@mydomain.com & | Service Type Language<br>Webmail English (United S | Time zone<br>tates) (GMT -10:00) | Number of entries per page: <u>10</u> 25<br>Modified V OX :<br>Mar 27, 2010 12:40 AM | <u>100 All</u><br>Service |

(c) Copyrights 2009-2010 4PSA. 4PSA is a registered trademark of Rack-Soft, Inc.

The Mailboxes Management page for the domains

To access this page, follow the next steps:

- 1. Click the <u>4PSA OXtender</u> link available in the Custom Buttons section of the left navigation menu.
- 2. Click the Mailboxes tab.

For more details about the available information, see the <u>Mailboxes</u> section.

## Logs

This page displays the replication logs available for all the domain's mailbox accounts that were replicated on the Open-Xchange server.

| Home 🕨                                                                                                    |                                 |                 |              |                                                      |
|----------------------------------------------------------------------------------------------------|---------------------------------|-----------------|--------------|------------------------------------------------------|
| Replication Logs                                                                                                    |                                 |                 |              |                                                      |
| Mailboxes Logs                                                                                                    |                                 |                 | 🔆 F:         | avorites 🔻 😻 Visited Pages 🕶                         |
| Report on the last automatic replication <b>Oct 12, 2010</b><br>Webmail mailboxes: 1 successfully/ 0 failed<br>Groupware Standard mailboxes: 0 successfully/ 0 fa<br>Groupware Premium mailboxes: 0 successfully/ 0 fa | <b>03:17 AM</b><br>iled<br>iled |                 |              |                                                      |
| 🔍 Search 🏐 Reset Search                                                                                                    |                                 |                 |              |                                                      |
|                                                                                                    |                                 |                 |              | ▲ Hide Search                                        |
| 2 logs total                                                                                                    |                                 |                 | Num          | ber of entries per page: <u>10</u> 25 <u>100 All</u> |
| Mailbox                                                                                                    | Modified                        | Type of Service | Scheduled By | Outcome                                              |
| contact@mydomain.com                                                                                                    | Oct 12, 2010 03:09 AM           | Webmail         | Automatic    | Success (debug logs)                                 |
| sales@mydomain.com                                                                                                    | Oct 12, 2010 03:10 AM           | Webmail         | Automatic    | Failure (debug logs)                                 |
| 2 logs total                                                                                                    |                                 |                 | Num          | ber of entries per page: <u>10</u> 25 <u>100 All</u> |

(c) Copyrights 2009-2010 4PSA. 4PSA is a registered trademark of Rack-Soft, Inc.

The Replication Logs page

To access this page, follow the next steps:

- 1. Click the <u>4PSA OXtender</u> link available in the Custom Buttons section of the left navigation menu.
- 2. Click the Logs tab.

For more details about the available information, see the Logs section.

Remove Logs from the Replication Logs List

For more details about the available information, see this section.

# Chapter 6 Contact and Support

For online help and support please visit:

- Support Zone: <u>https://help.4psa.com</u>
- Knowledge Base: <u>http://kb.4psa.com</u>
- Documentation: <a href="http://help.4psa.com/docs/">http://help.4psa.com/docs/</a>

For mailing addresses and phone numbers from our offices: <u>http://www.4psa.com/contactus</u>

If you have any question, do not hesitate to contact us.